注 レセコンのインストール時に・・・

【スタンドアロン編(再セットアップ時)】

# <PC 初期設定手順書>

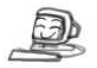

Windows10 専用

## 【ご使用されるパソコンでの設定事項】

- レセコンのインストール時に、下記項目の設定を順に行って下さい。
- 設定を省略された場合は、レセコンのご使用時に正しい動作ができない場合が ございますので、必ず全ての手順を実行して下さい。

▪ ユーザーアカウント制御の無効化

● <u>デスクトップ(下図画面)でない画面になっている場合はご連絡をお願いします</u>。

### 手順.1 1. 丸囲み「スタート」ボタンを 右クリックします。 下図の様に表示されます。 <u>右クリック</u>します。 0 0 e 🖬 🛍 手順.2 2. 丸囲み「コントロールパネル」を プログラムと機能(F クリックします。 電源オプション(O) イベントピューアーハ 下図の様に表示されます。 システムハ クリックします。 07140 コンピュラーの設定を調整します \$3762811974 2/2-0-2006495 ルパネル(P) コントロ 2017 92-129 20 +110-5800-53260 1 3 7072 检索(5) ファイル名を指定して実行(R) 0 シャットダウンまたはサインアウト(U デスクトップ(D) ヘロの局A 920 【ご注意】一覧の中に「コントロールパネル」がない場合は下記の手順を行って下さい。 1. スタートボタンを左クリックします。 2. 表示されたアプリの一覧の「W」の中の「Windows システムツール」をクリックします。 3.「コントロールパネル」をクリックします。 ※これ以降の手順においても同様の操作でコントロールパネルを開いて下さい。 1

#### ※コントロールパネルの表示について

コントロールパネルには、「カテゴリ」「大きいアイコン」「小さいアイコン」の3種類の 表示方法がありますが、本手順書は「カテゴリ」に設定した状態にて操作説明を行っており ます。「表示方法」が「大きいアイコン」または「小さいアイコン」に設定されている場合 は、下記の手順にて「表示方法」の変更作業を行って下さい。

※既に「表示方法」が「カテゴリ」に設定されている場合は設定変更の必要はありません。

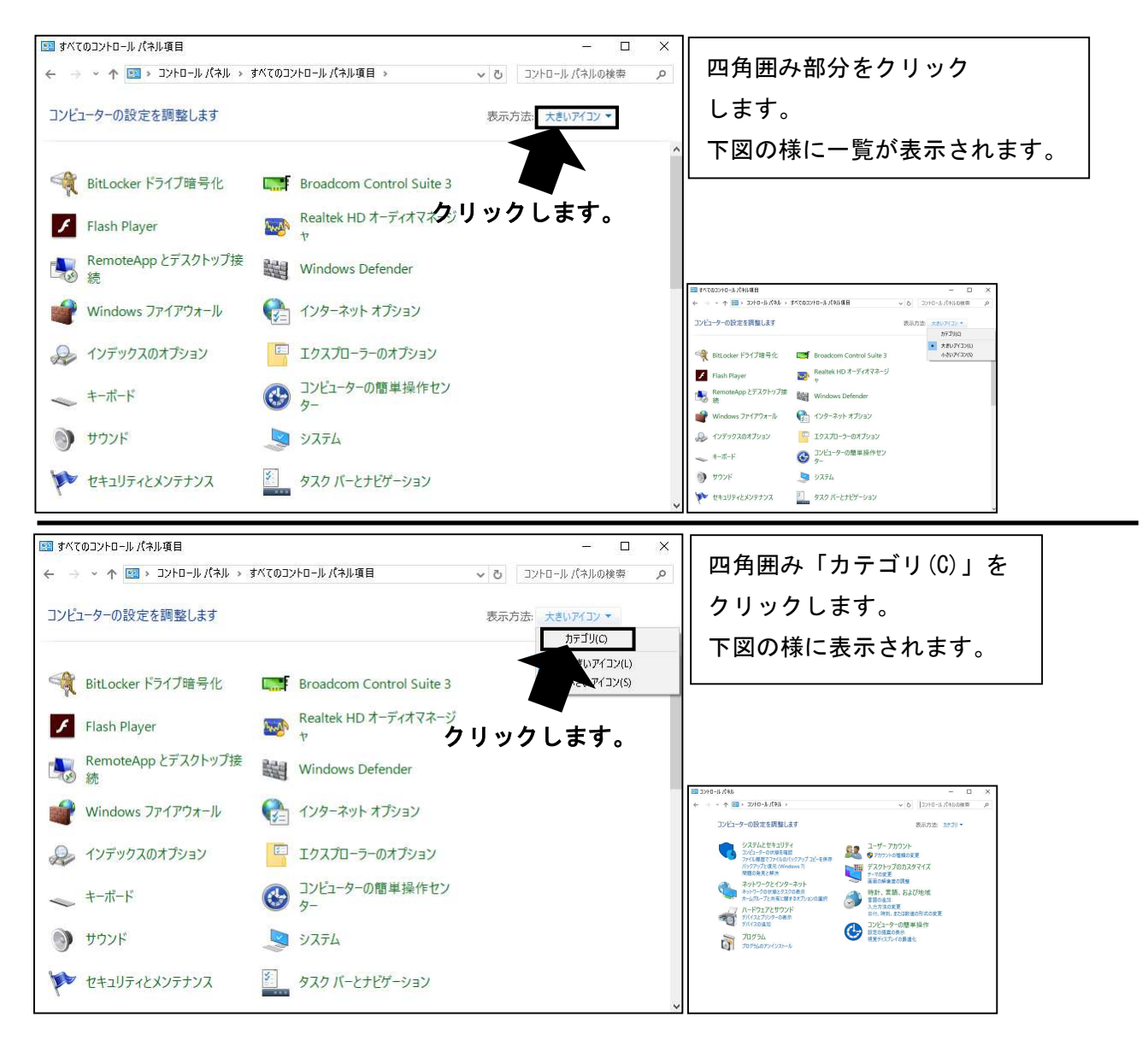

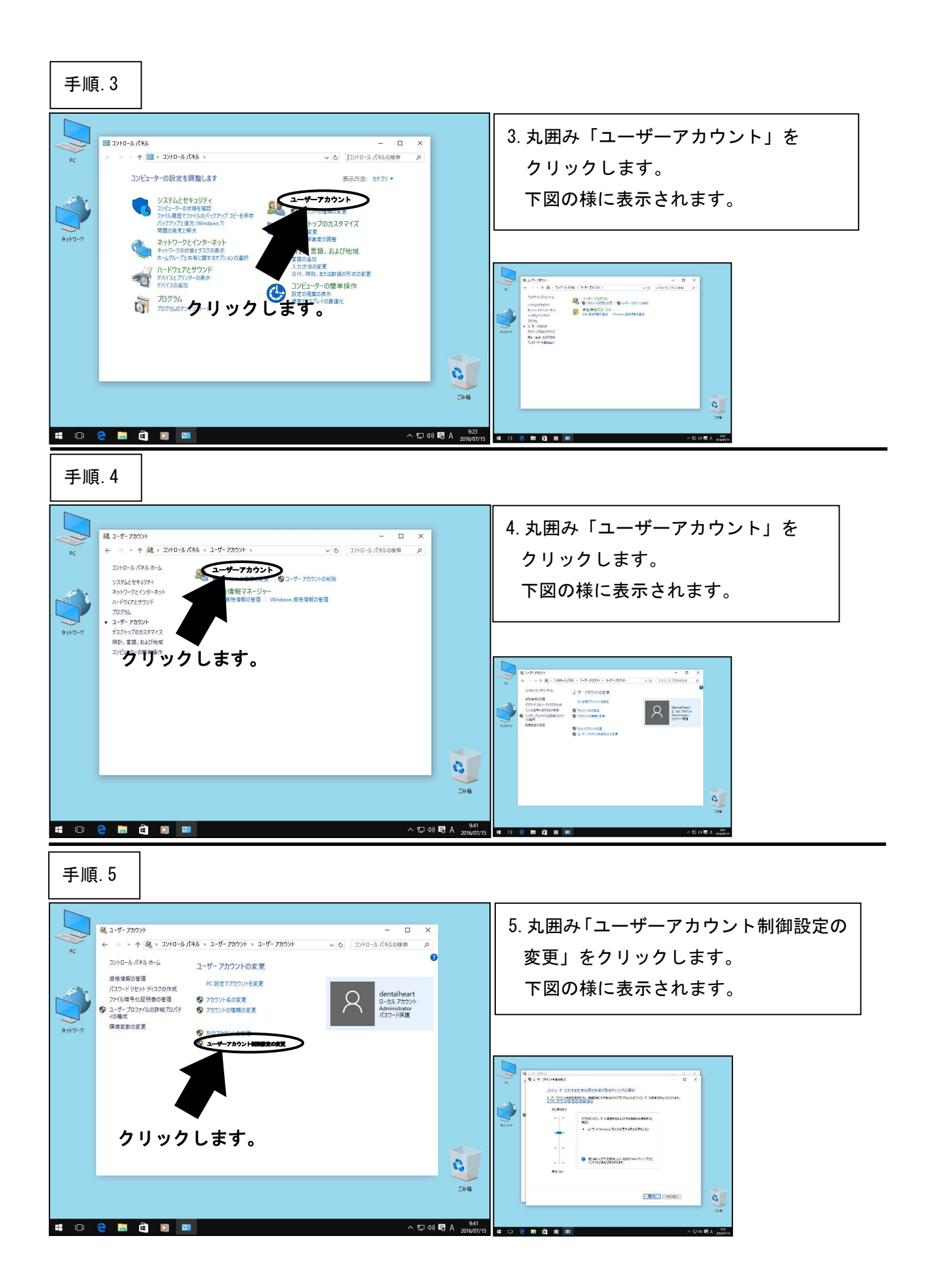

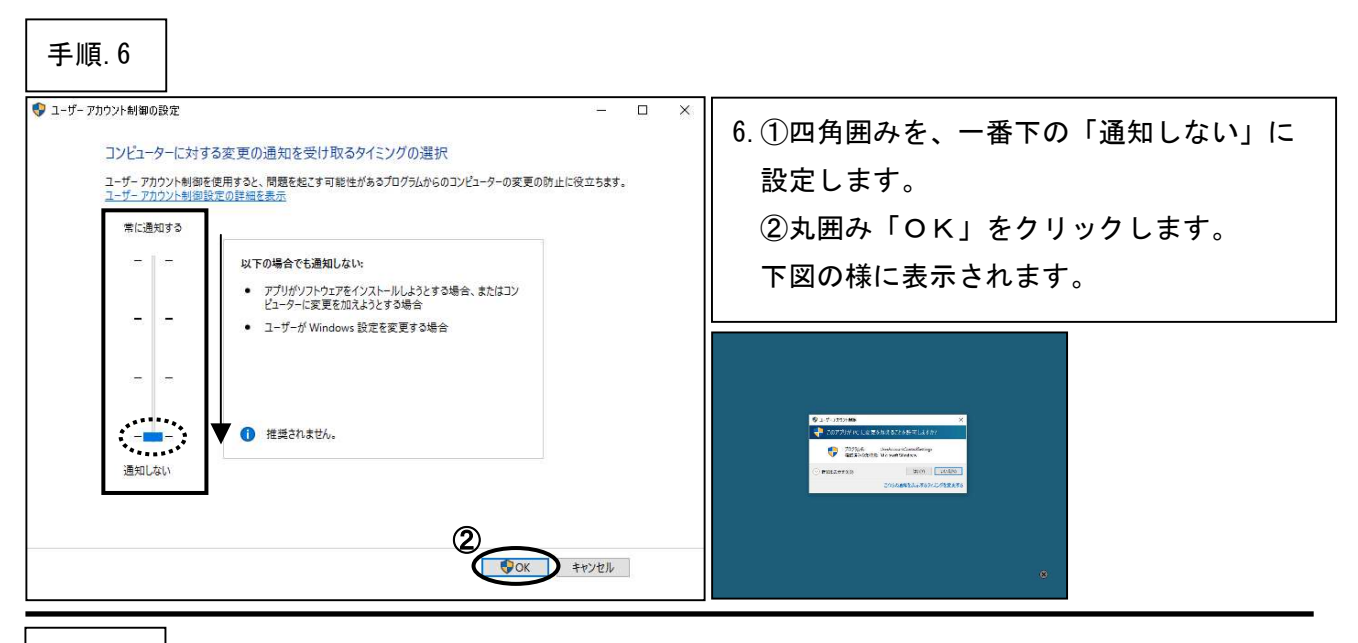

### 手順.7

| ♀ ユ-ザ-アカウント制御 ×   そのアプリが PC に変更を加えることを許可しますか?                                                                                  | 7.丸囲み「はい」をクリックします。<br>下図の様に元の画面に戻ります。                                                                                                    |
|----------------------------------------------------------------------------------------------------|----------------------------------------------------------------------------------------------------|
| <ul> <li>         ・ プログラム名: UserAccountControlSettings<br/>確認済みの発行元: Microsoft Windows         ・         ・         ・</li></ul> | R 1-5-7200         Image: Control of Control of Contro of Control of Control of Contro of Control of Control of |
| クリックします。                                                                                                    | 0<br>                                                                                                    |

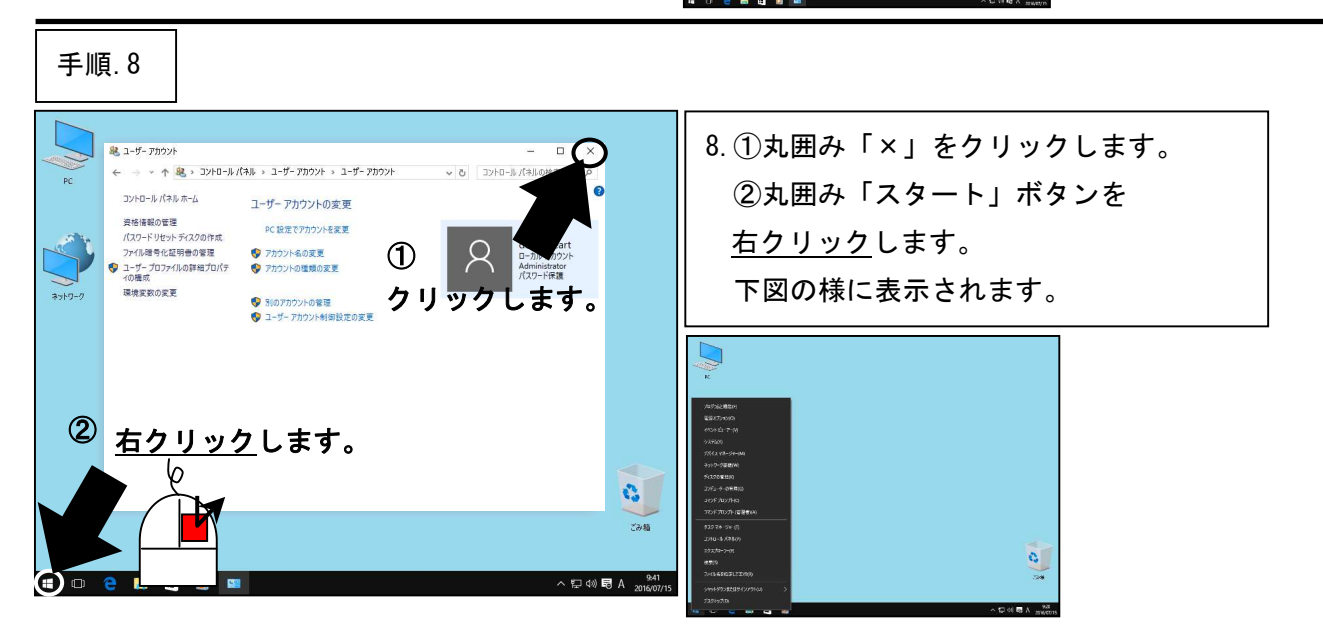

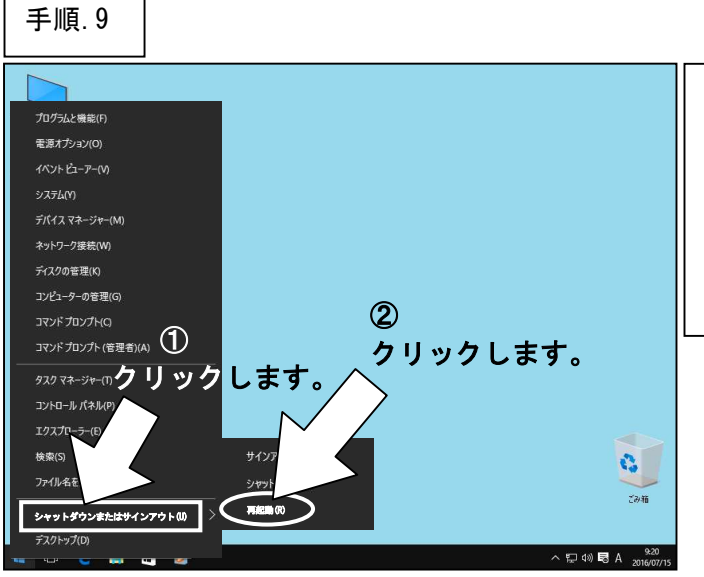

 9.①四角囲み「シャットダウンまたは サインアウト」をクリックします。
 ②丸囲み「再起動」をクリックします。
 ※パソコンが再起動してくるまでお待ち 下さい。

\*\*\*「ユーザーアカウント制御の無効化」はここまでです。次の設定へ進んでください。\*\*\*

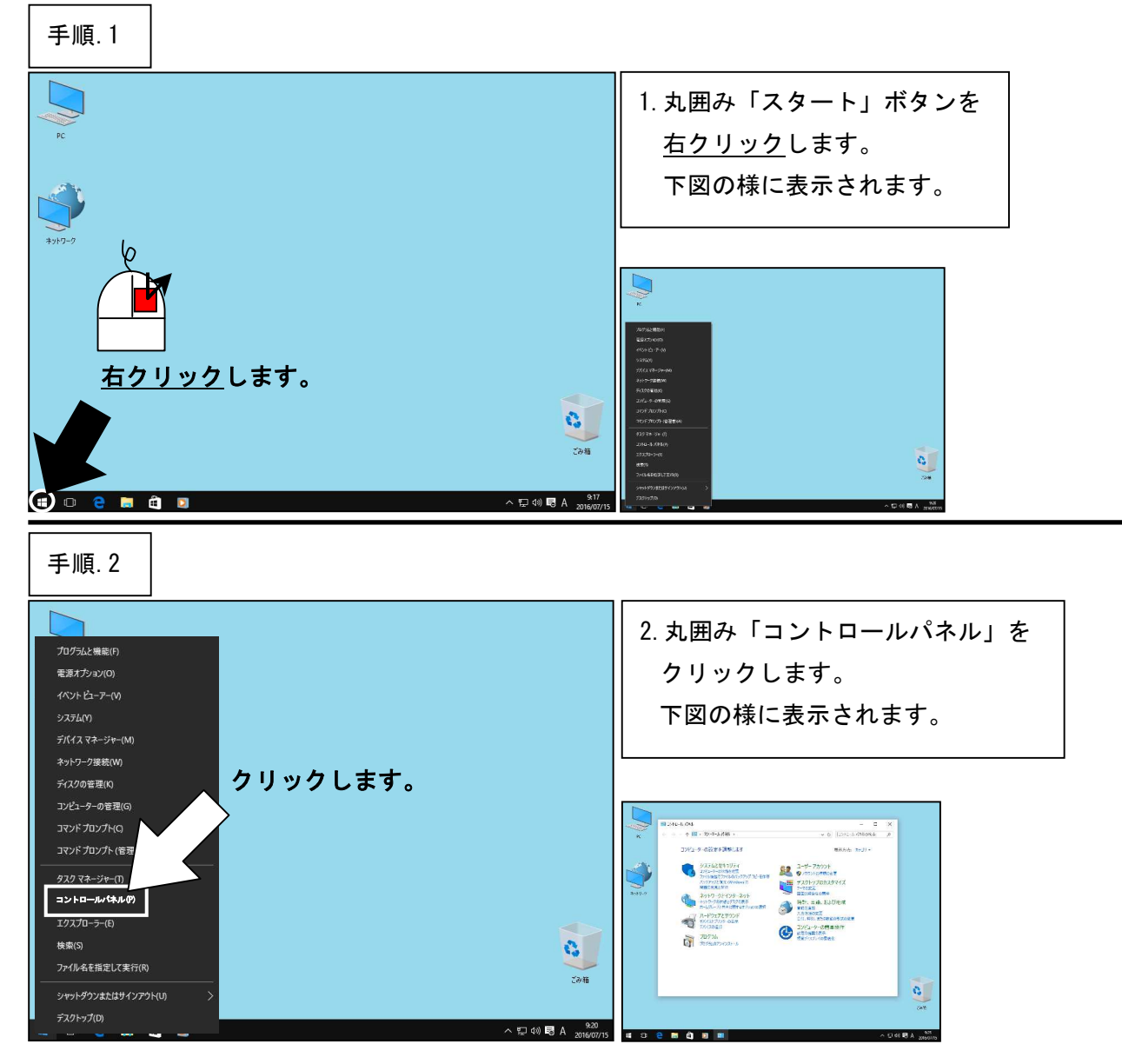

エクスプローラーのオプションの設定

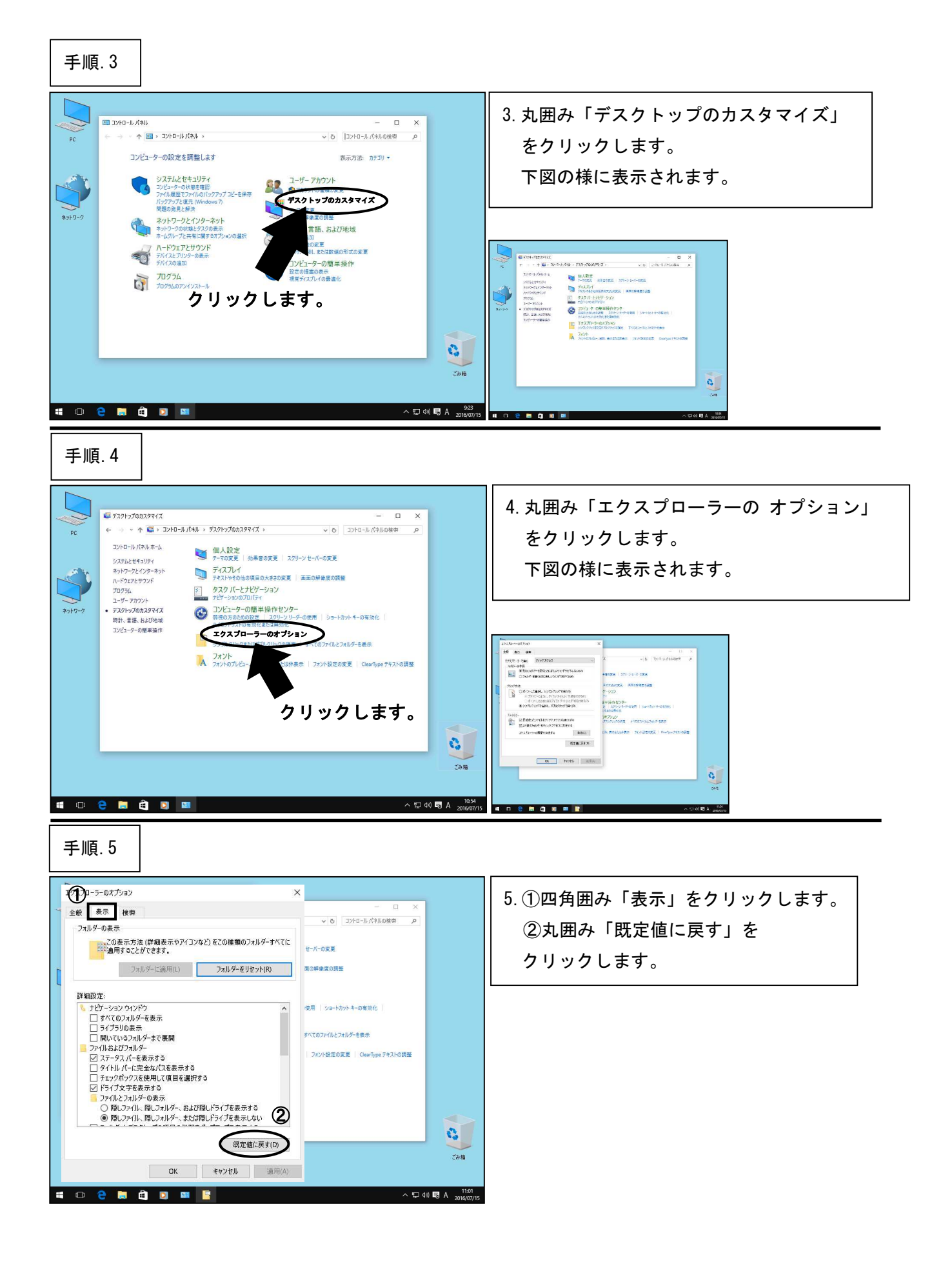

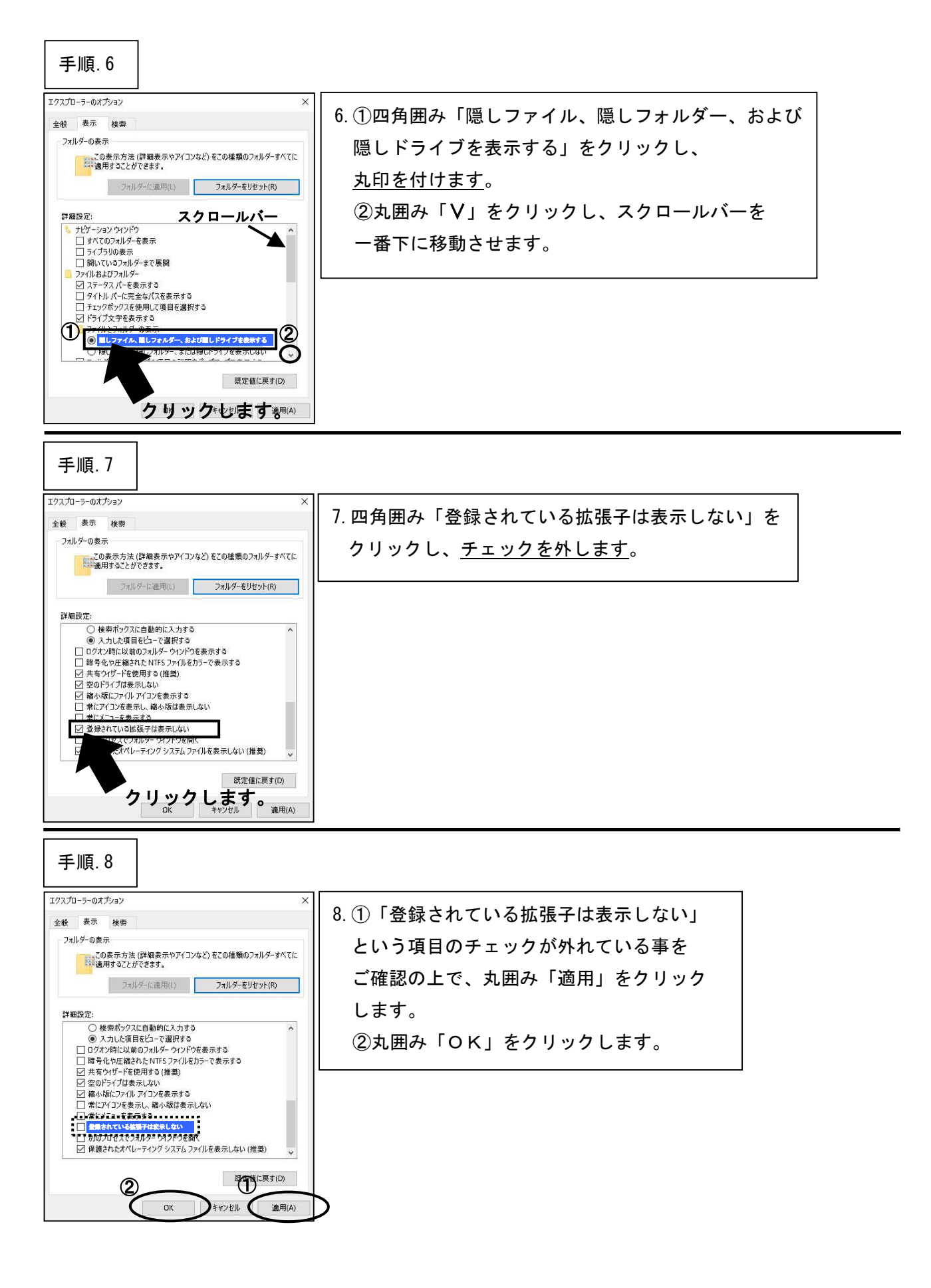

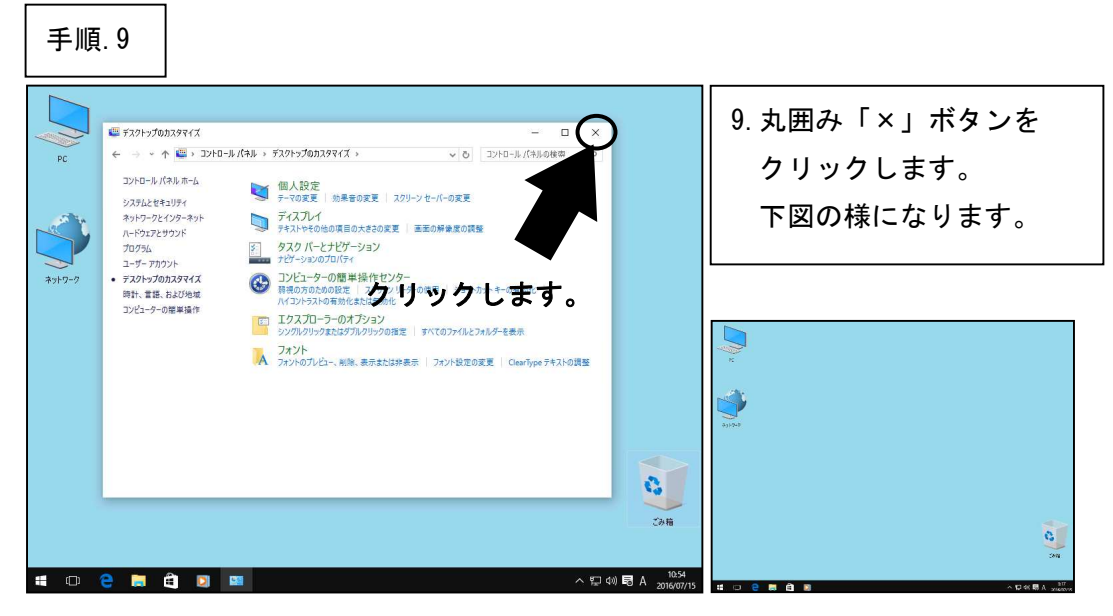

\*\*\*「エクスプローラーのオプションの設定」はここまでです。次の設定へ進んでください。\*\*\*

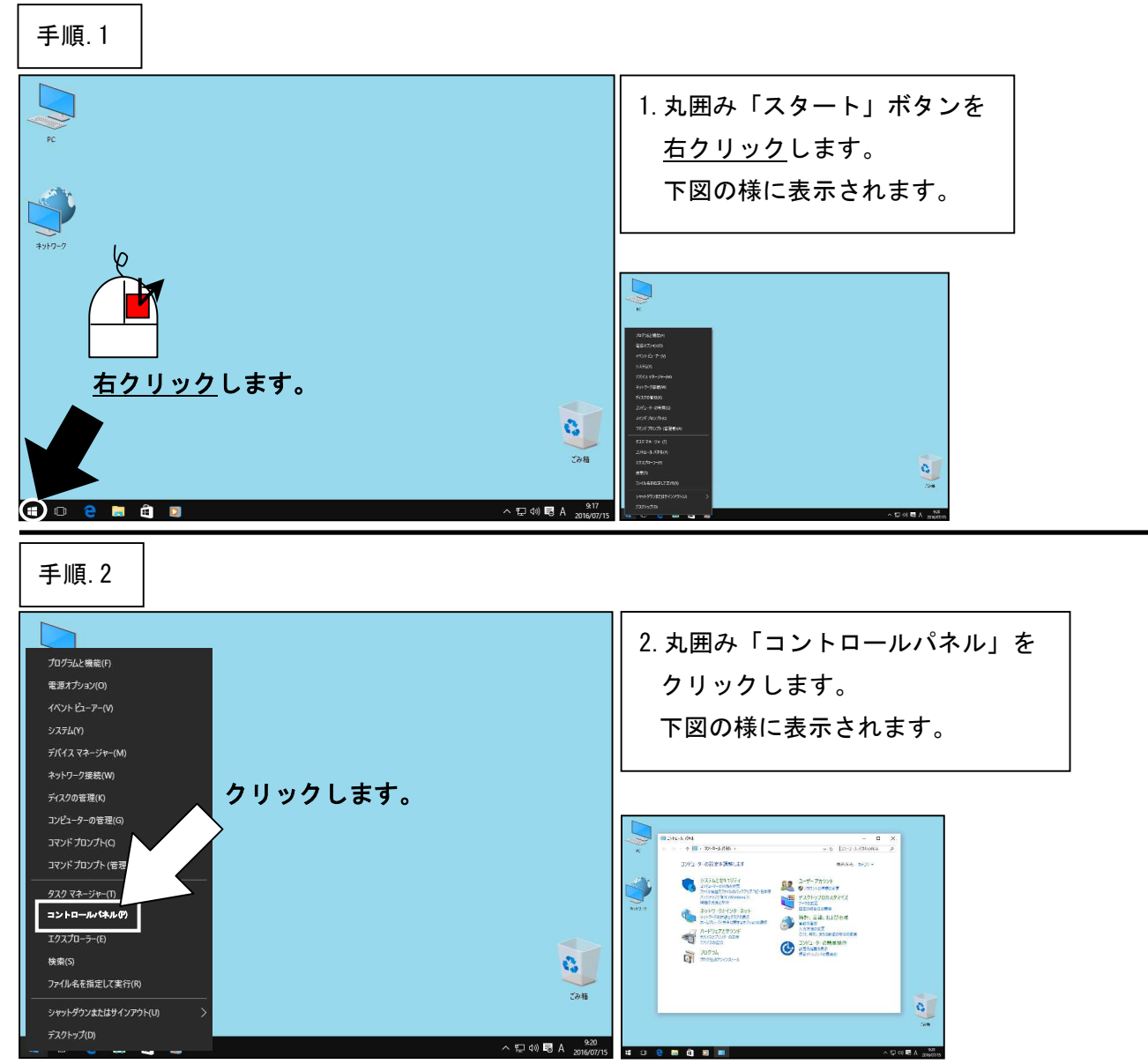

―― スクリーンセーバーの設定 ――

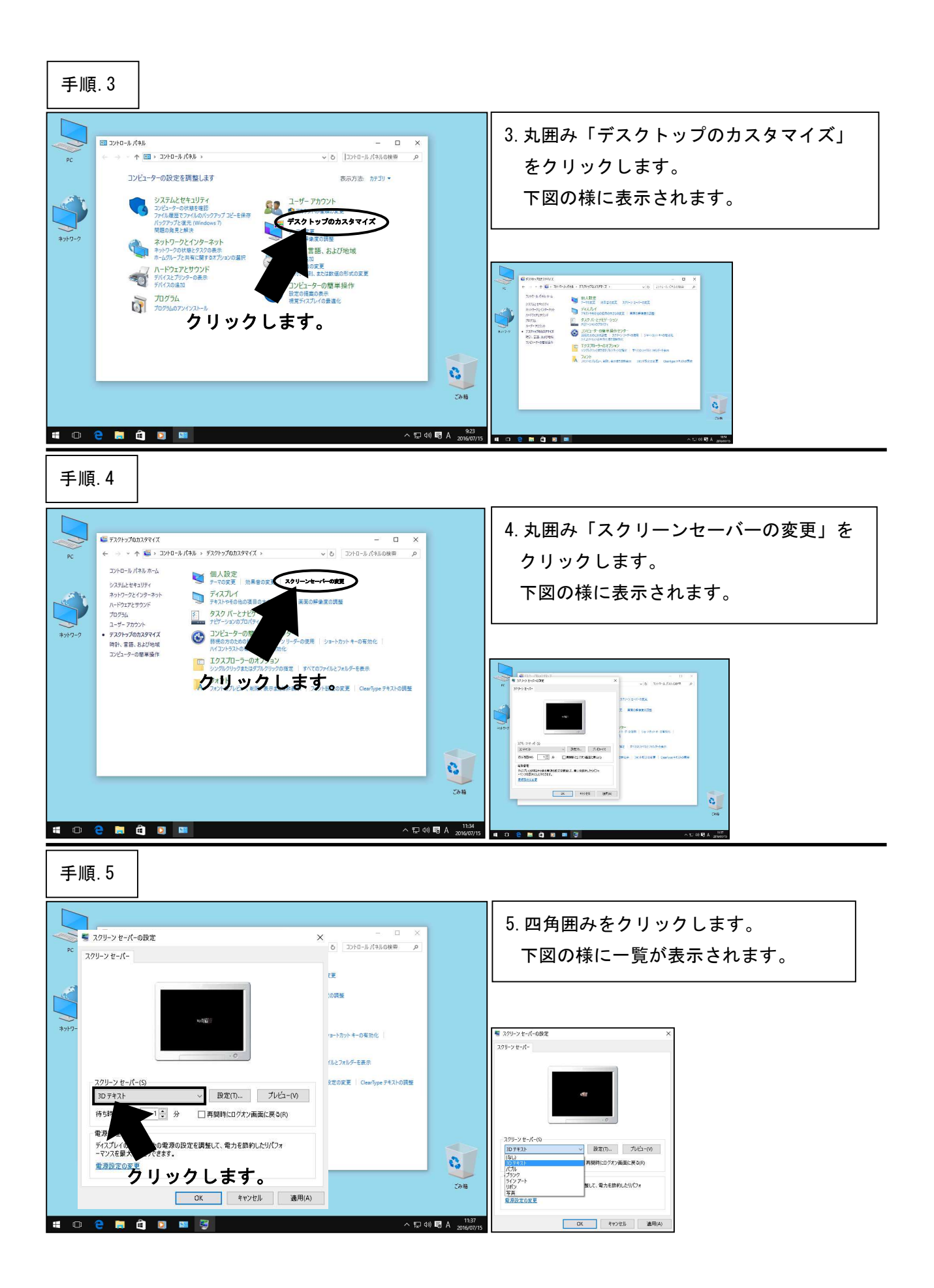

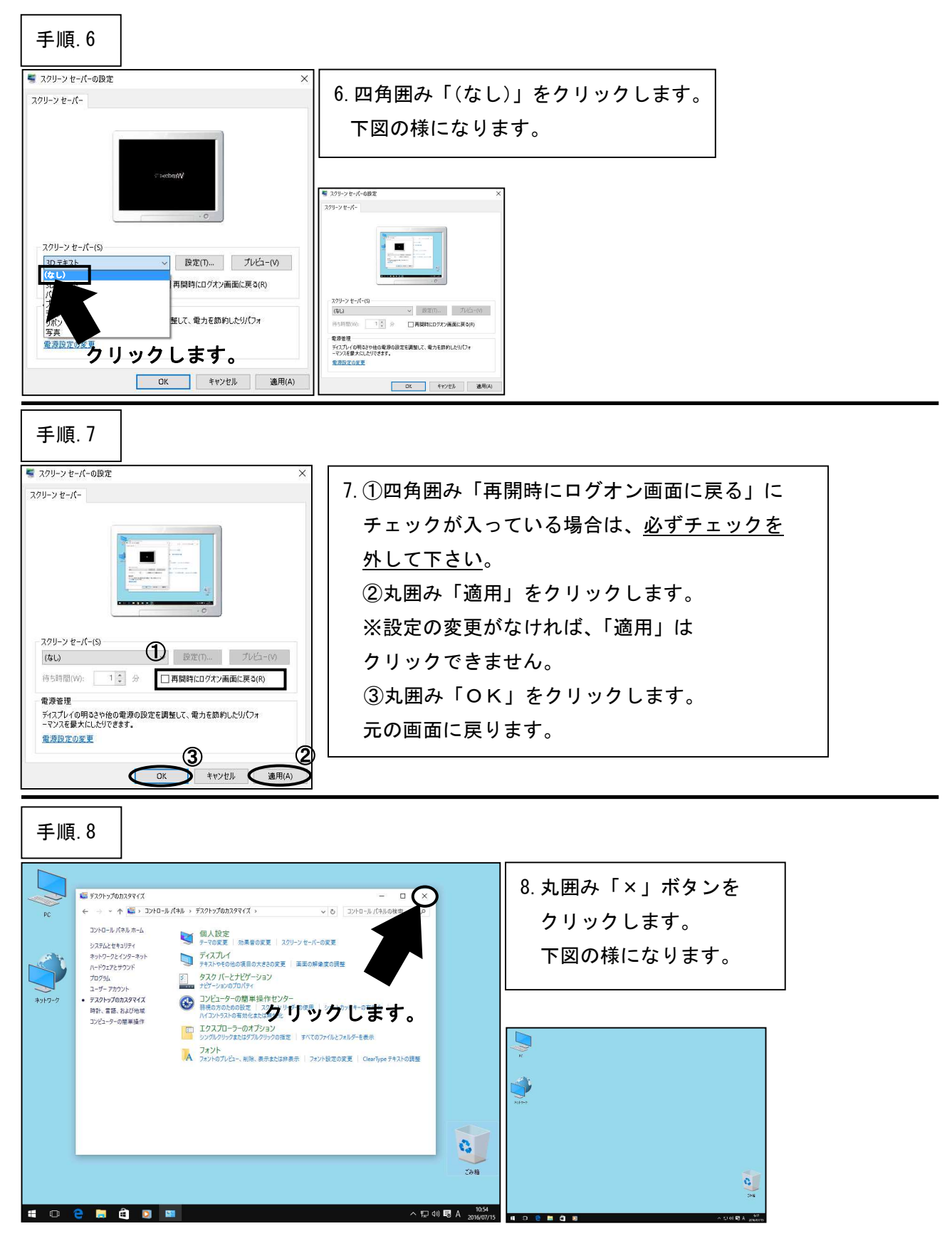

\*\*\*「スクリーンセーバーの設定」はここまでです。次の設定へ進んでください。\*\*\*

**―― ファイアウォールの無効化** 

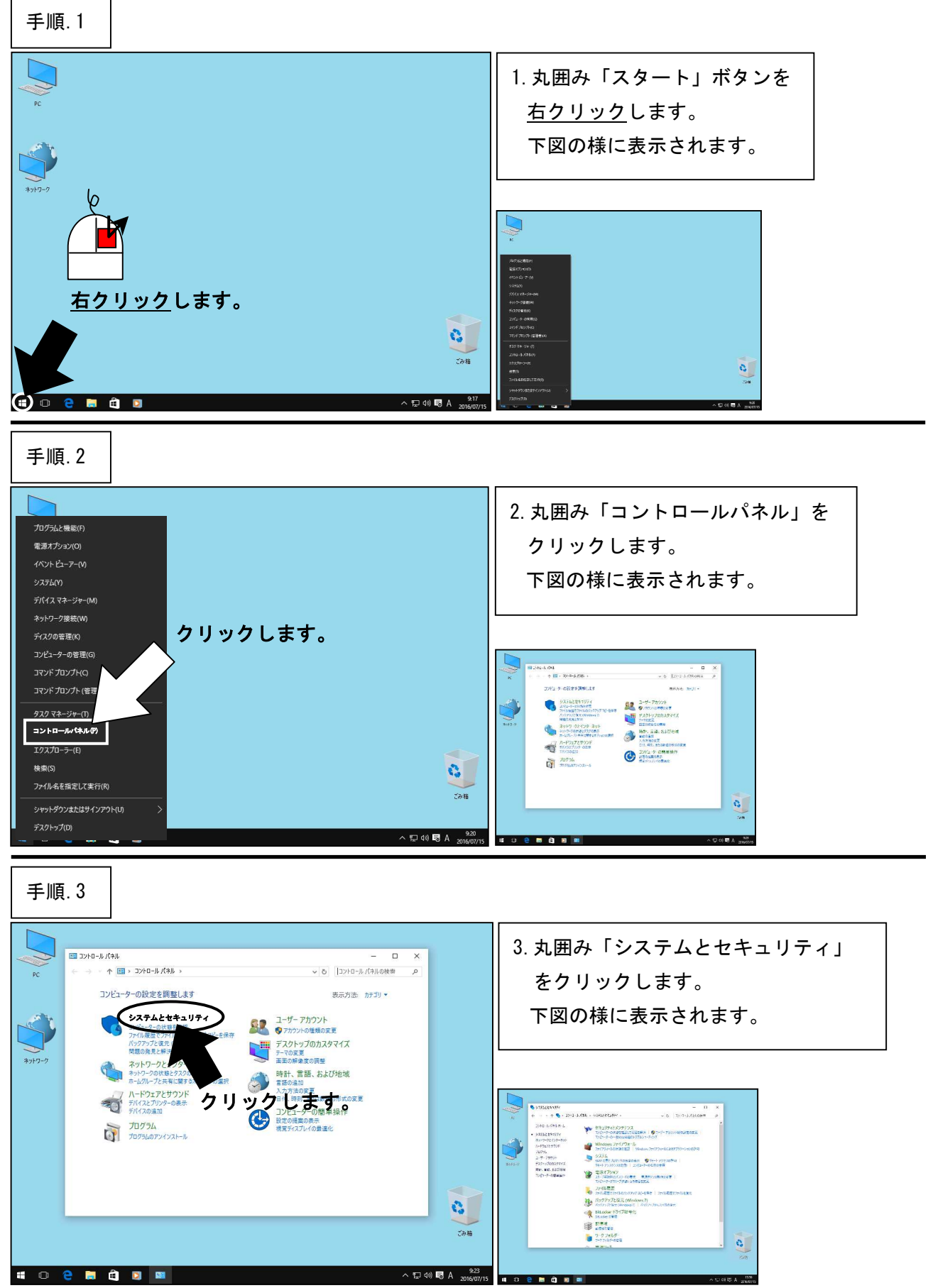

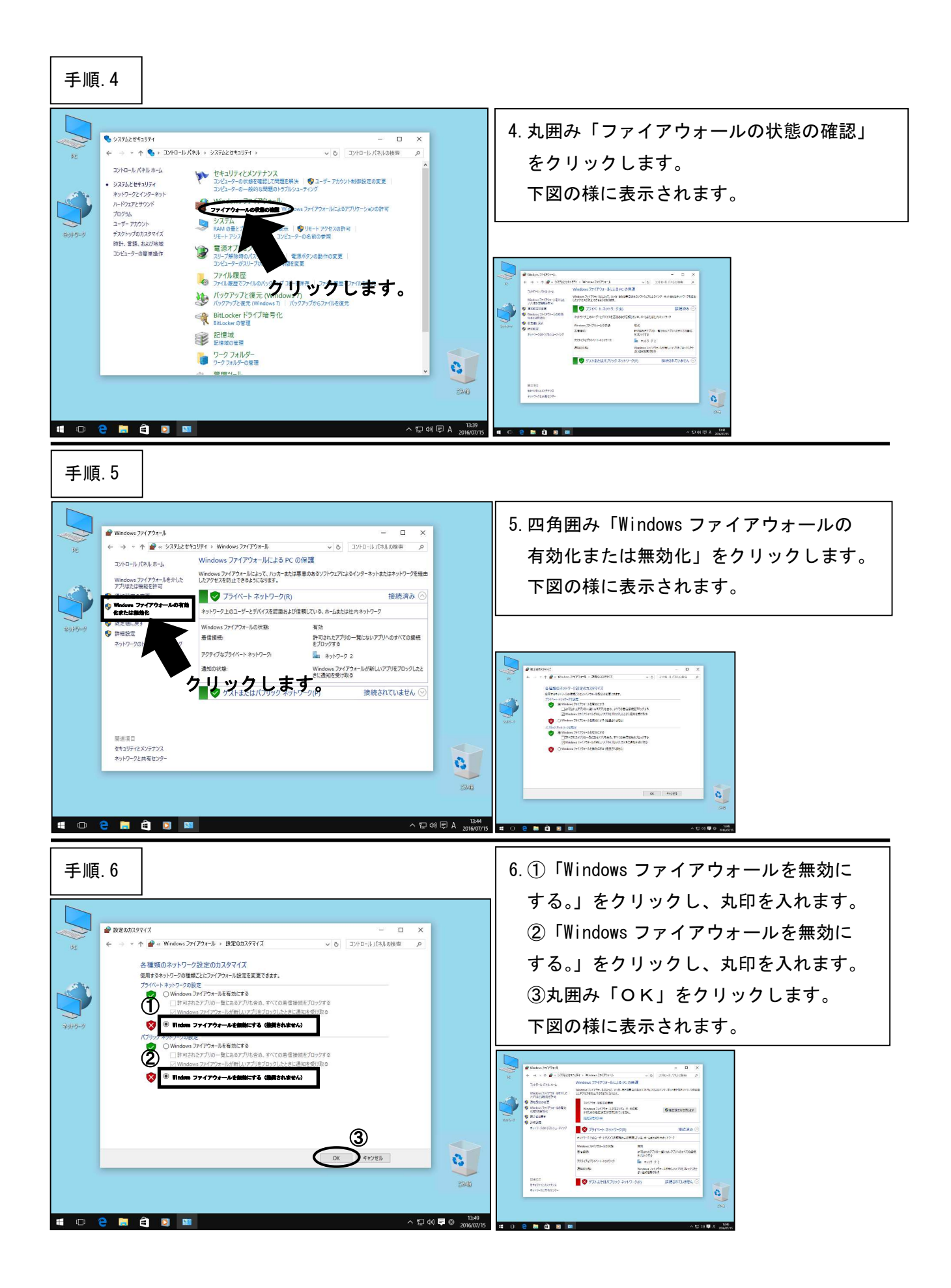

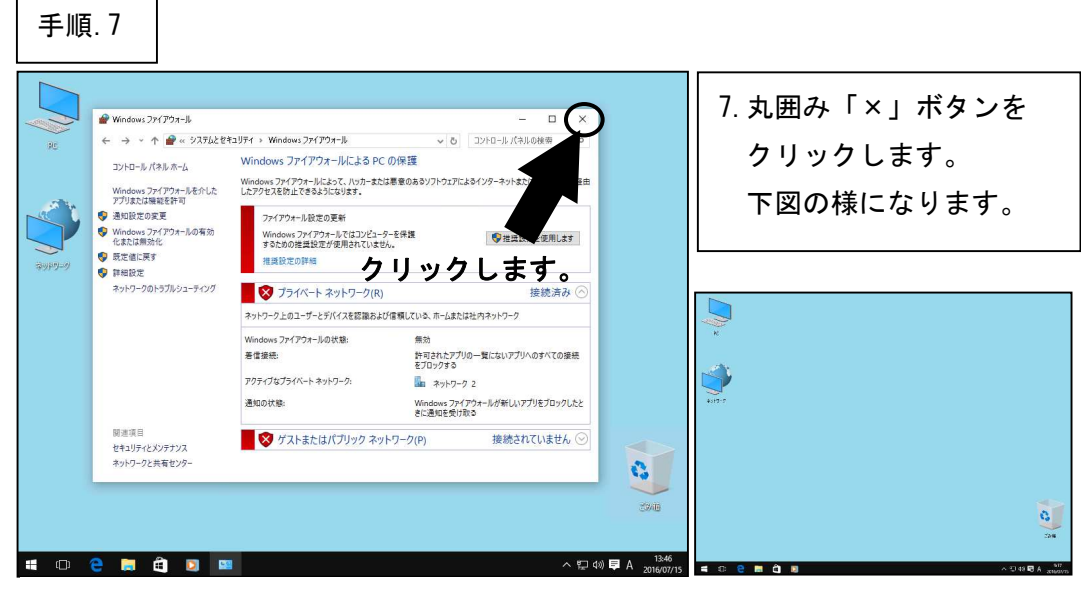

\*\*\*「ファイアウォールの無効化」はここまでです。次の設定へ進んでください。\*\*\*

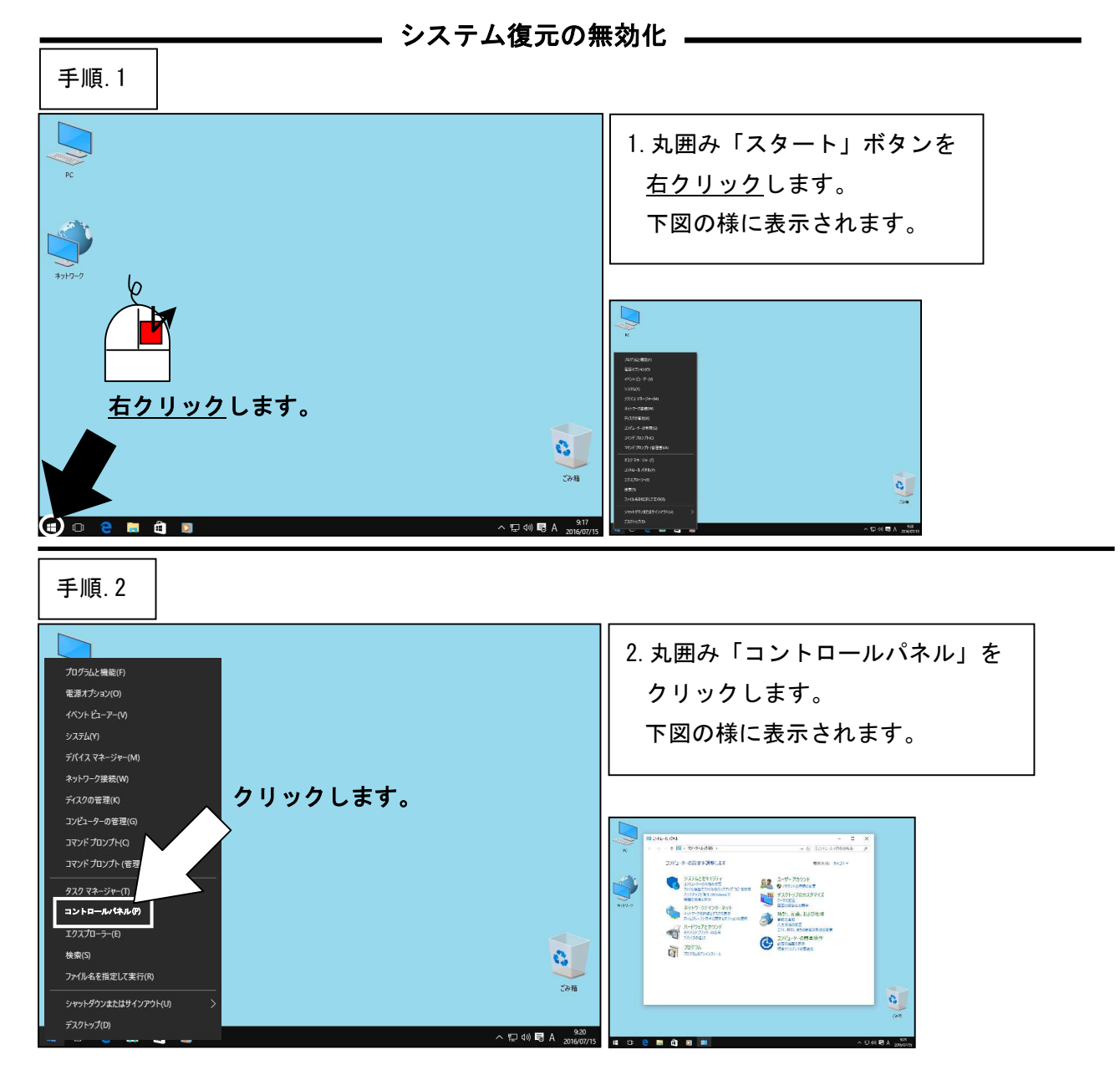

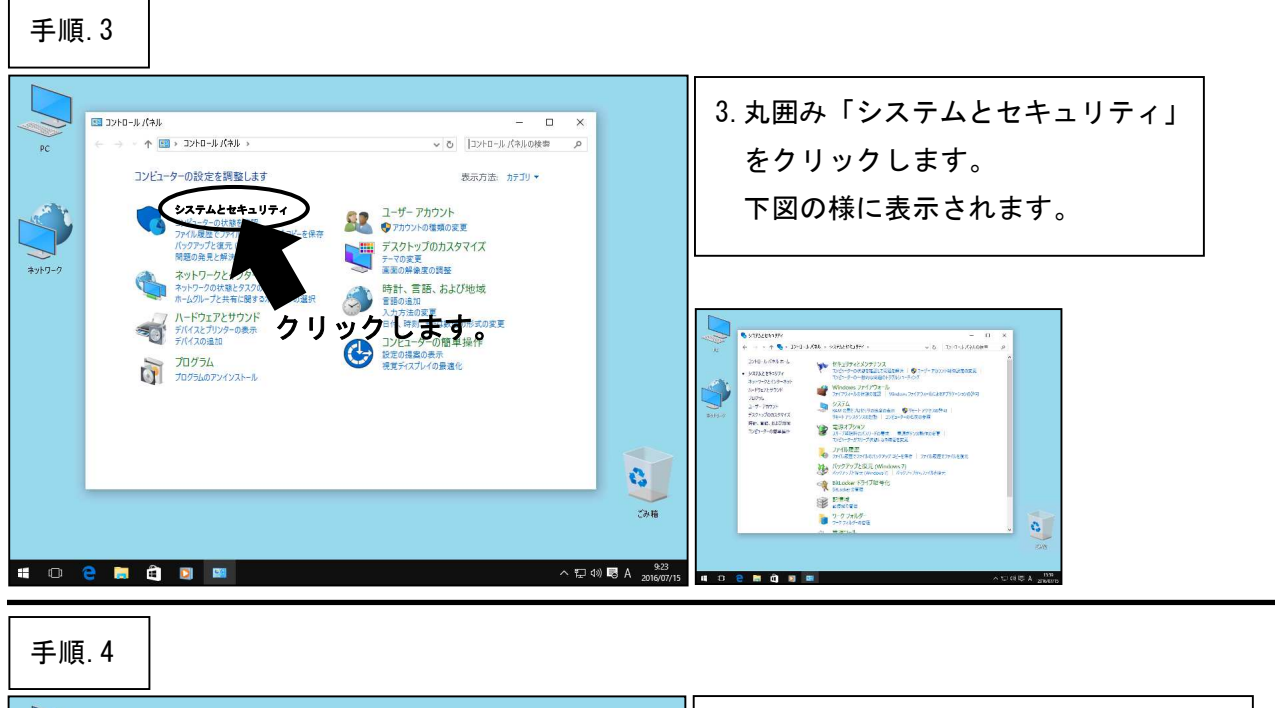

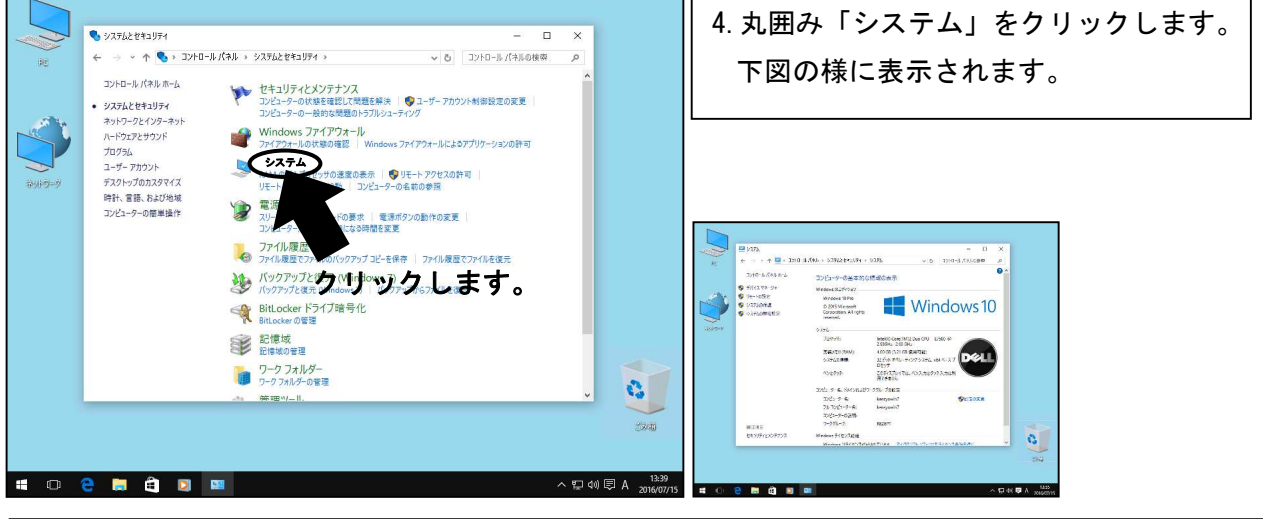

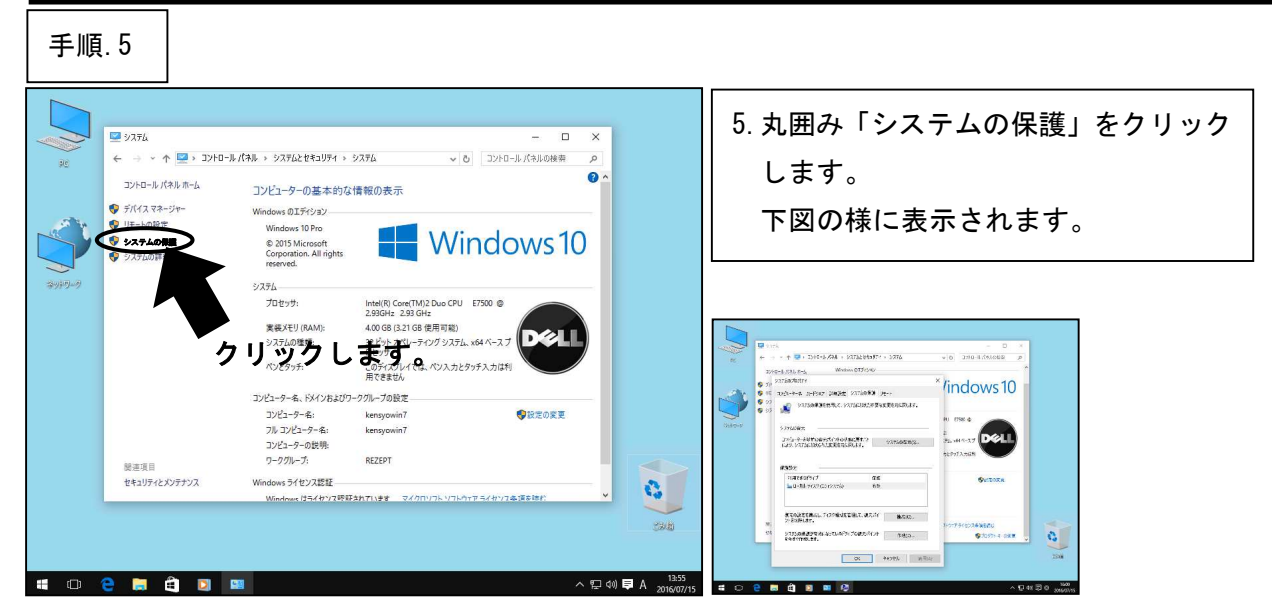

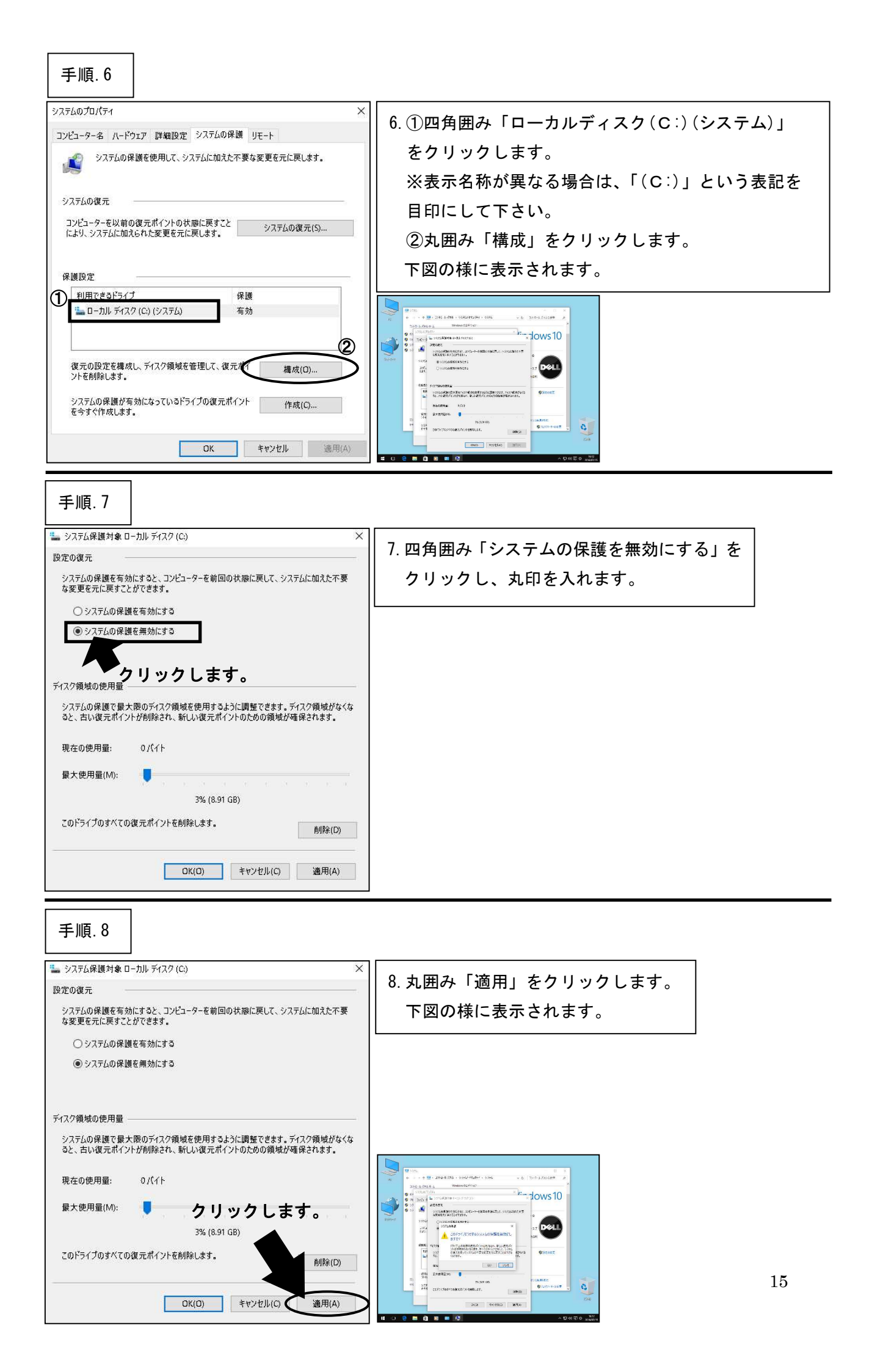

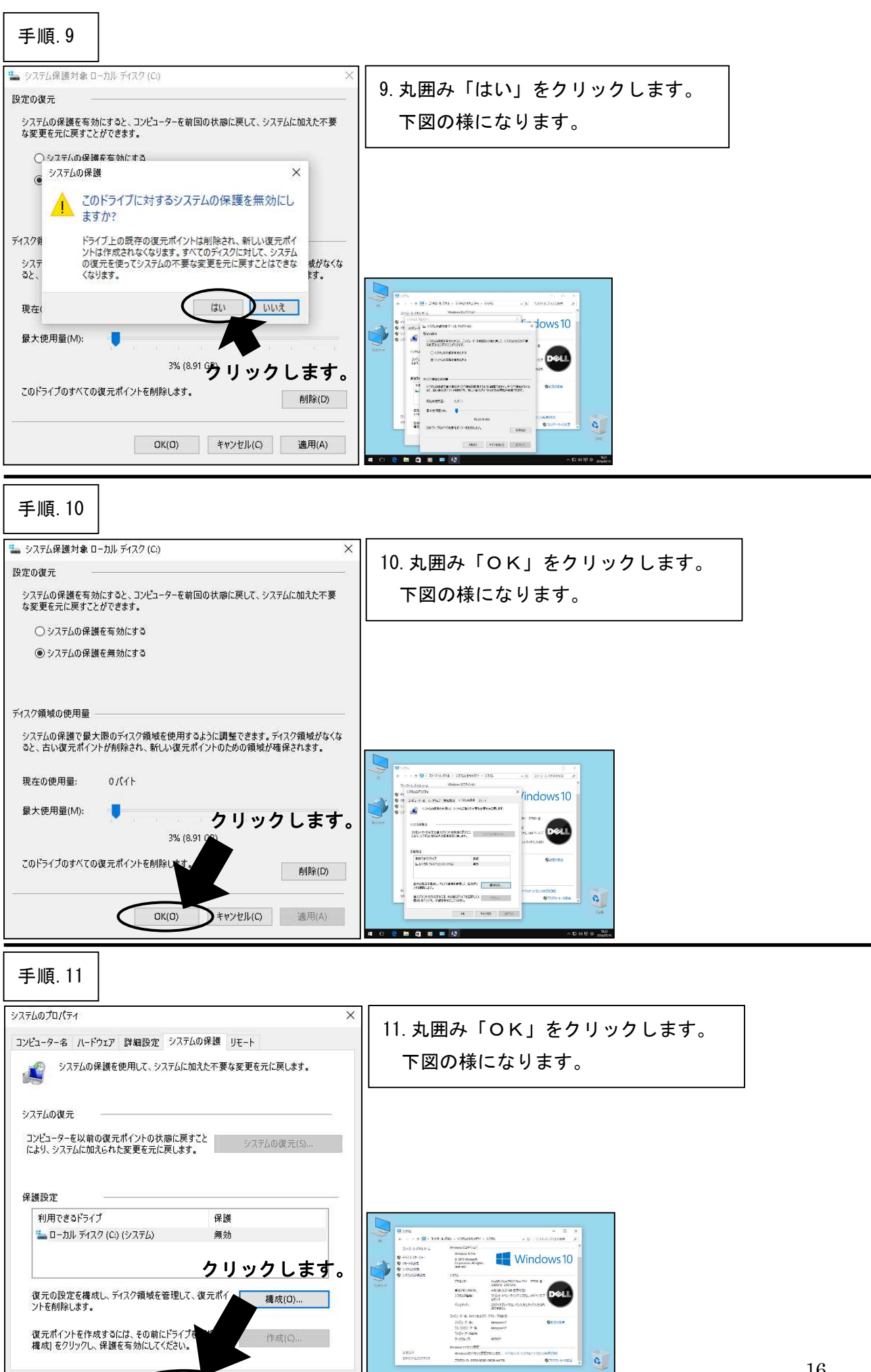

OK

キャンセル 適用(A)

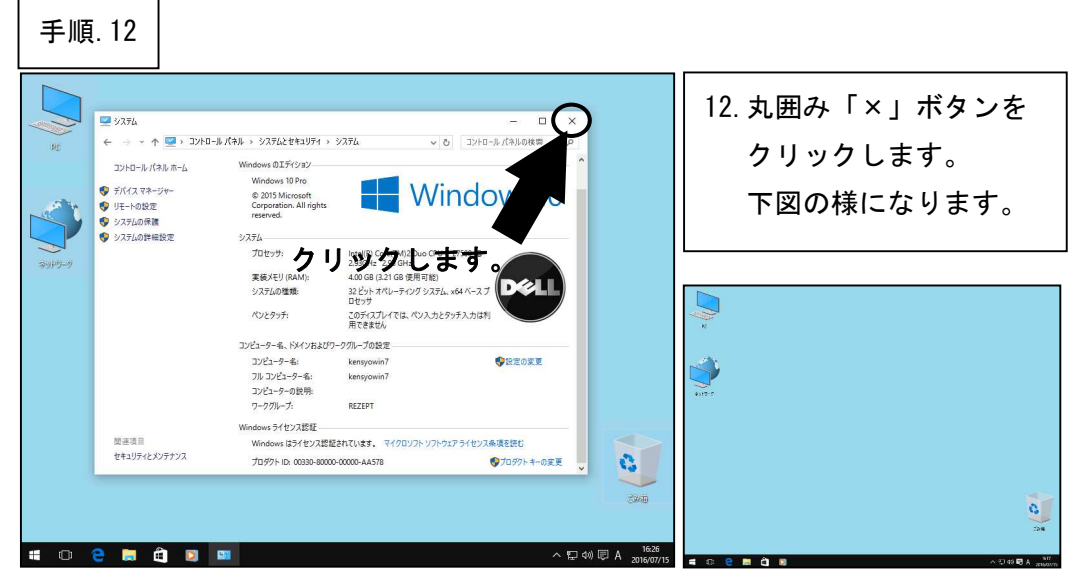

\*\*\*「システム復元の無効化」はここまでです。次の設定へ進んでください。\*\*\*

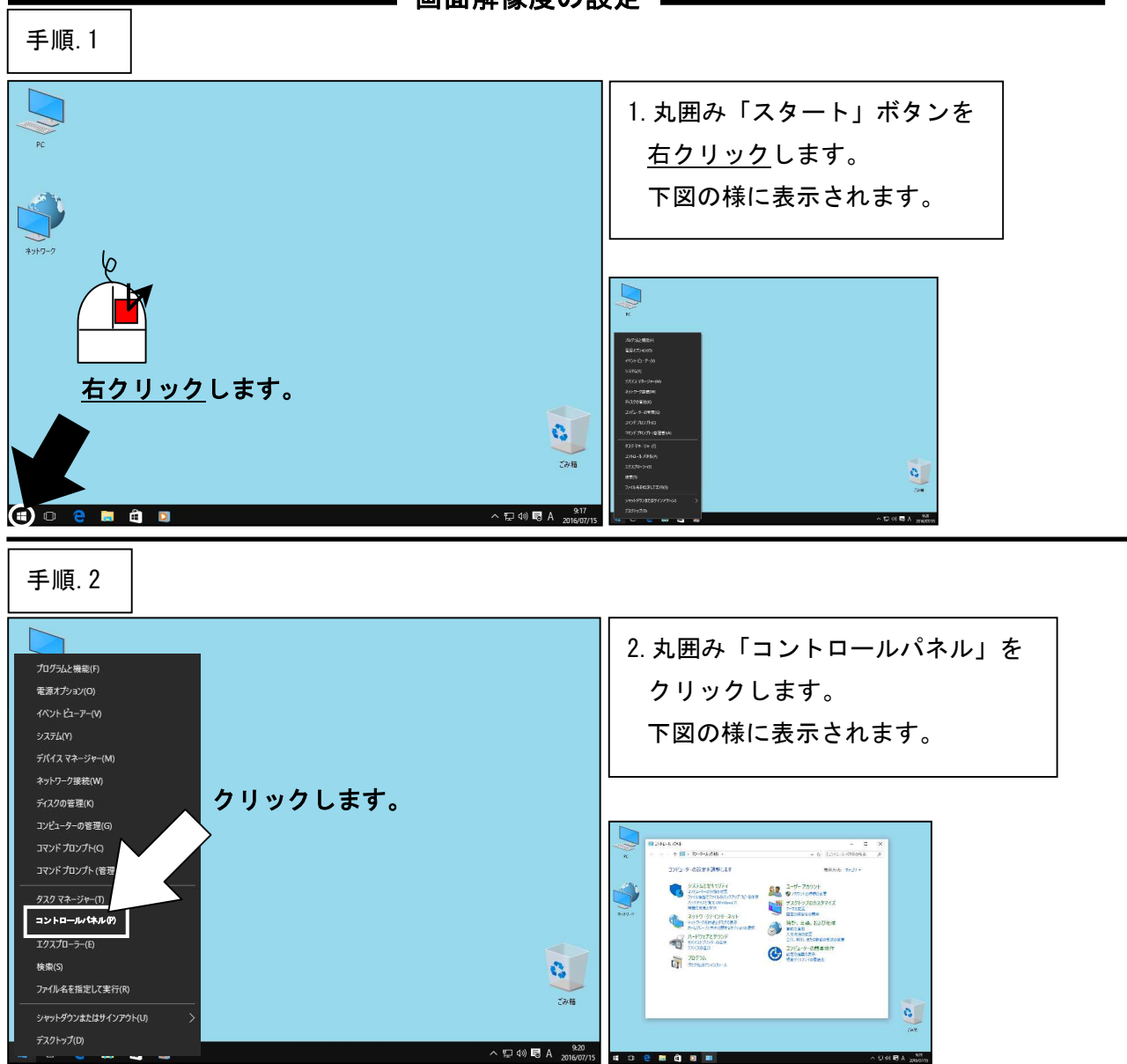

――― 画面解像度の設定 ―――

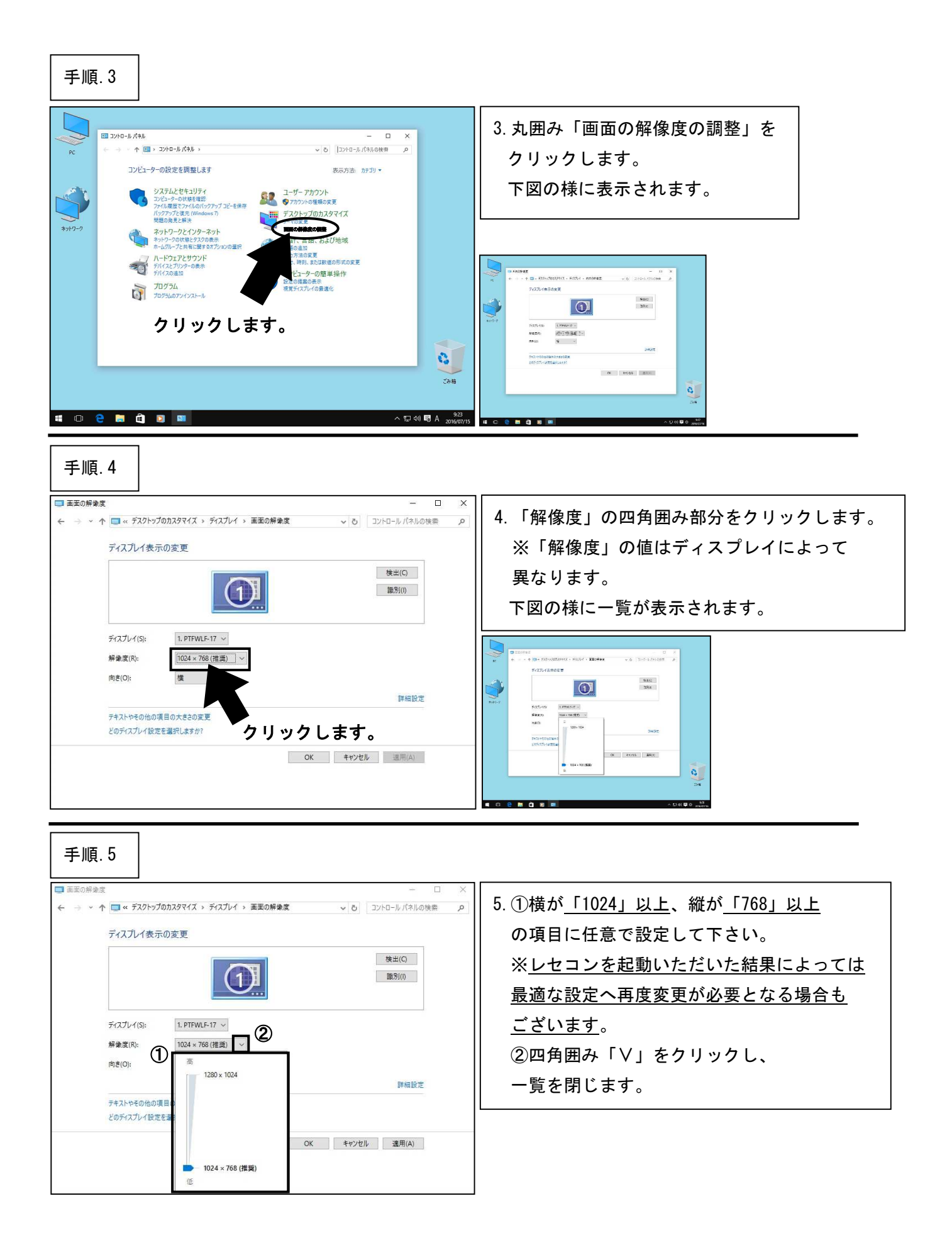

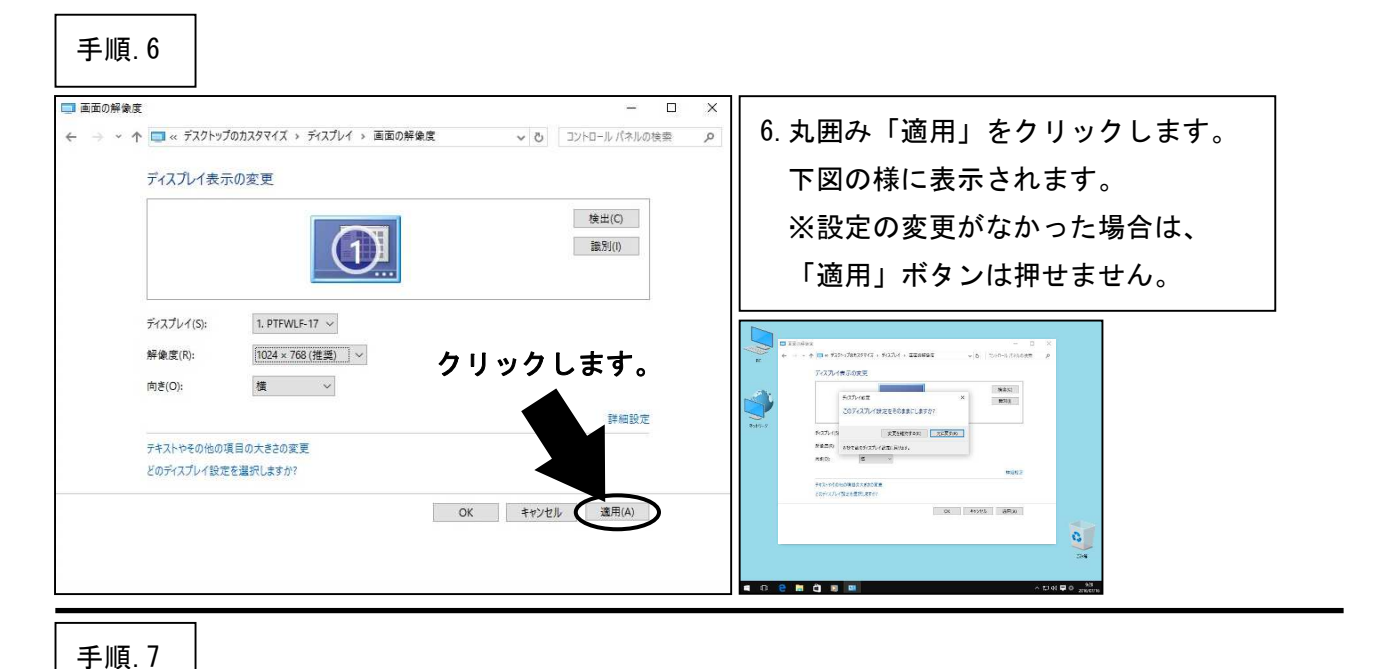

#### 🗐 画面の解像度 7. 丸囲み「変更を維持する」を ← → ~ ↑ 🥅 « デスクトップのカスタマイズ » ディスプレイ » 画面の解像度 ✔ ひ コントロール パネルの検索 p クリックします。 ディスプレイ表示の変更 検出(C) ※設定の変更がなかった場合は、 ディスプレイ設定 X 識別(I) このディスプレイ設定をそのままにしますか? この手順はありません。 ディスプレイ(S) 変更を維持する(K) 元に戻す(R) 解像度(R): 8秒で前のディスプレイ設定に戻ります 横 向き(O): 細設定 クリックします。 テキストやその他の項目の大きさの変更 どのディスプレイ設定を選択しますか? OK キャンセル 適用(A)

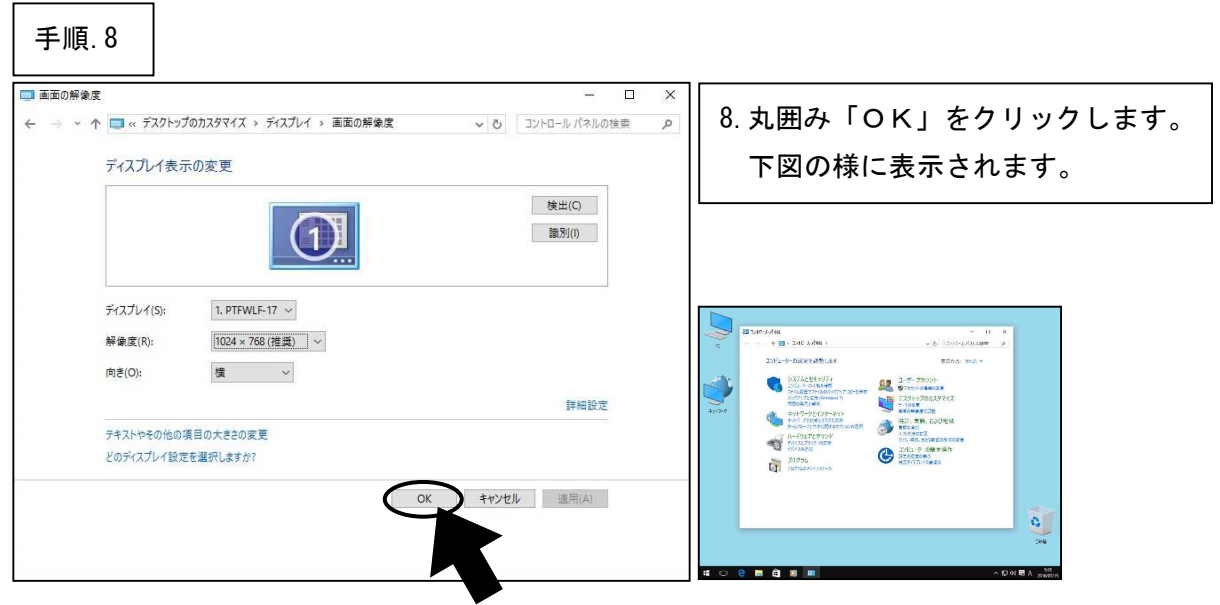

クリックします。

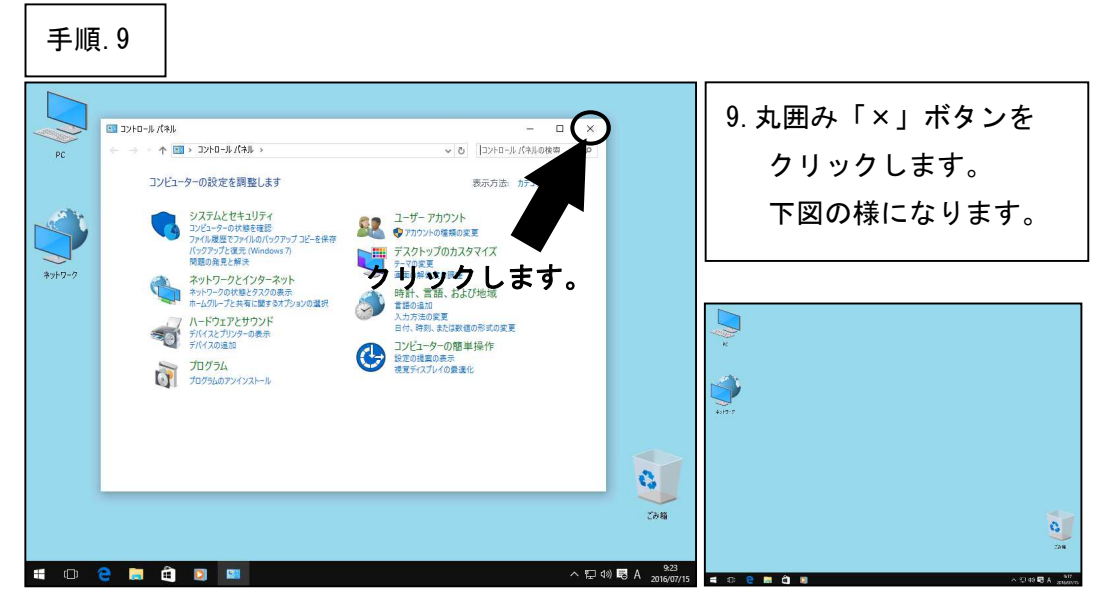

\*\*\*「画面解像度の設定」はここまでです。次の設定へ進んでください。\*\*\*

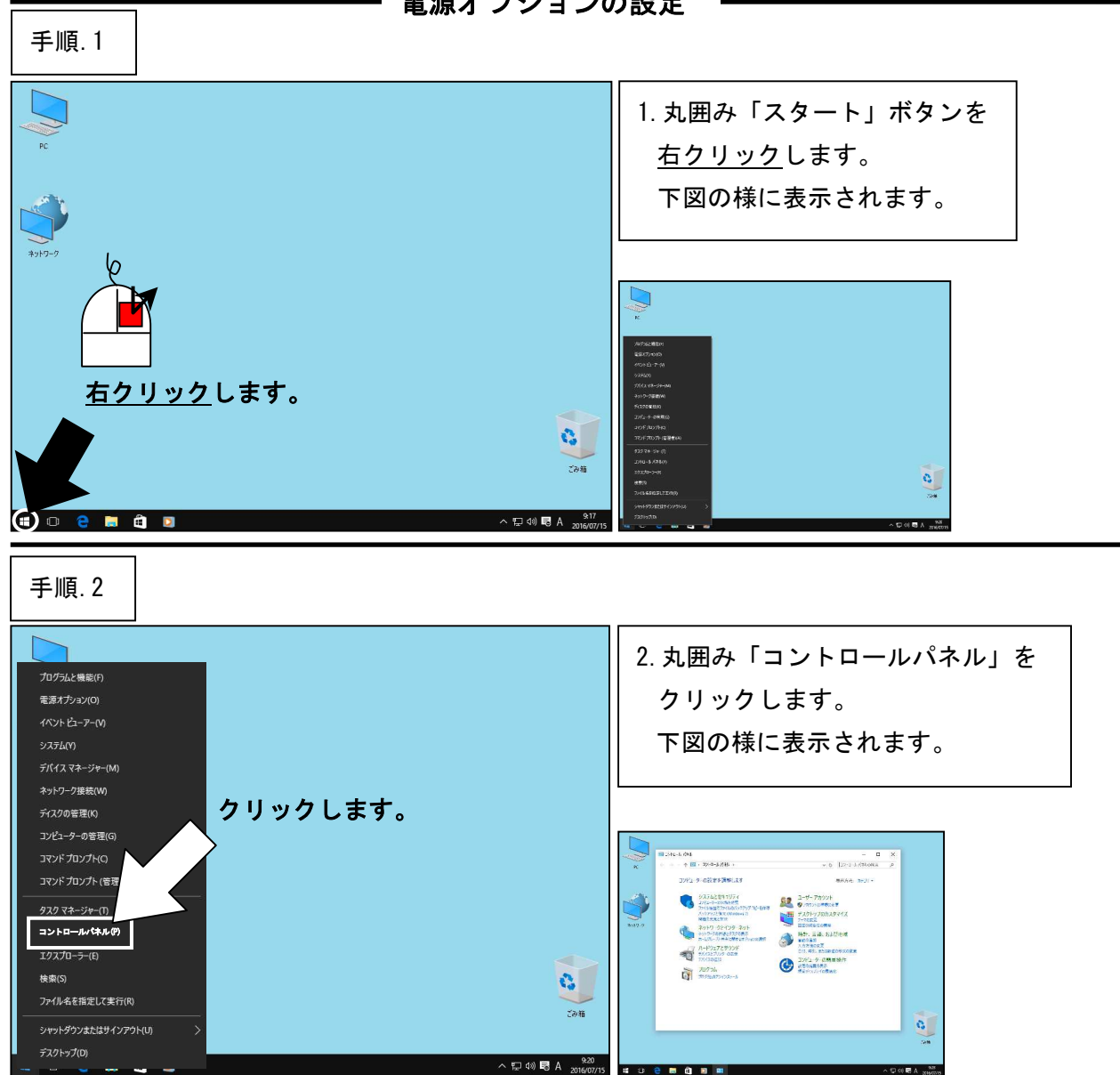

- 電源オプションの設定

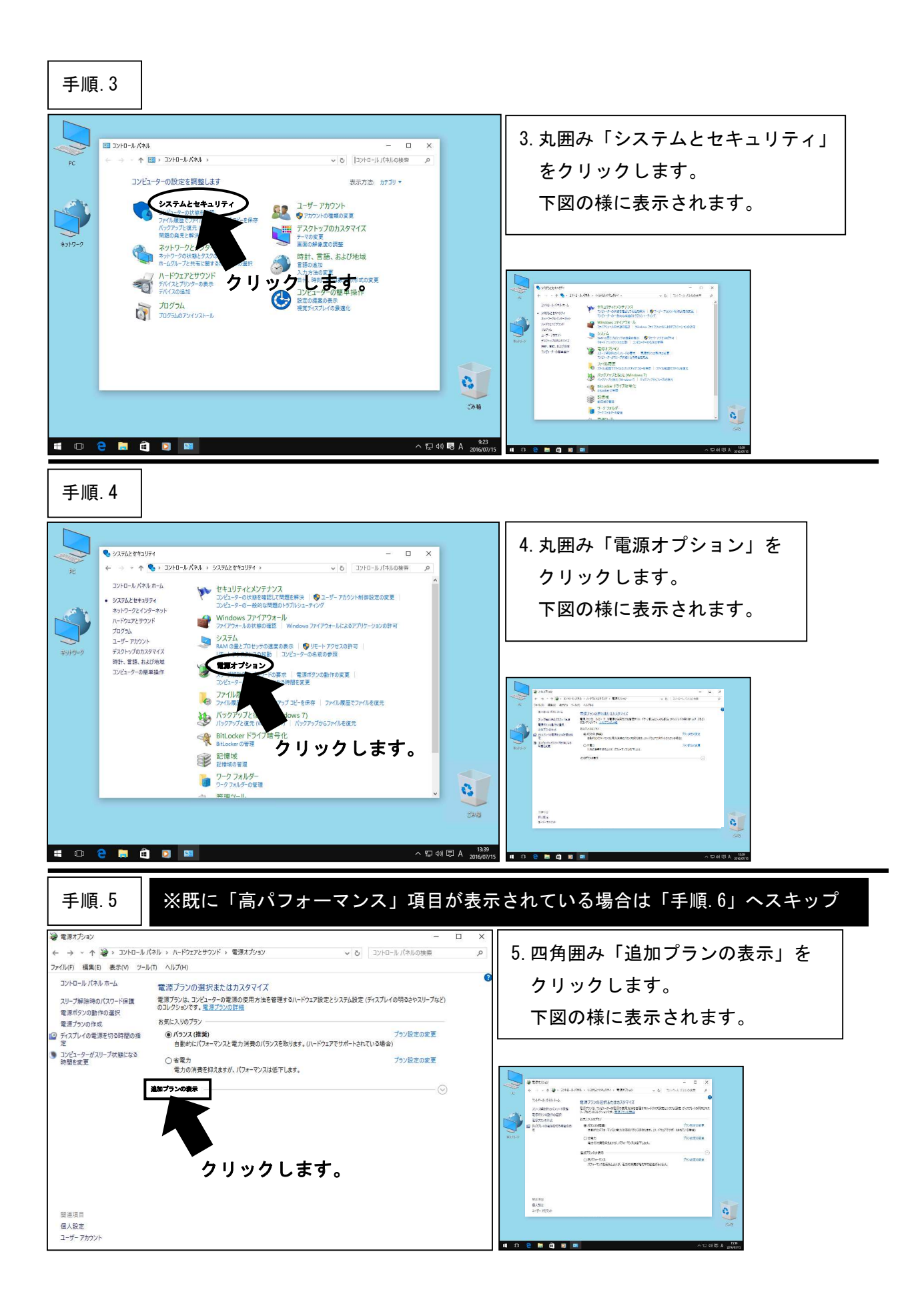

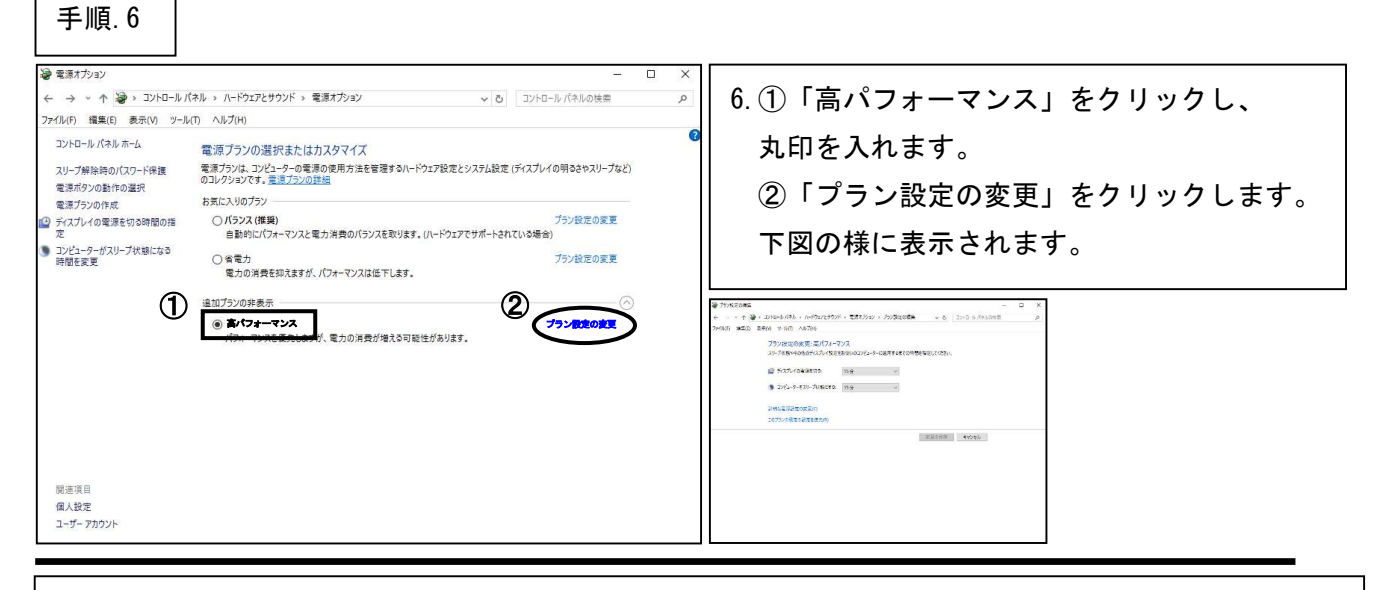

※以下の手順では、「ディスプレイの電源を切る」と「コンピューターをスリープ状態にする」の 2つの設定しかございませんが、パソコンによっては他の項目が表示されている場合も ございますので、その場合は全ての時間設定を「適用しない」へ設定して下さい。 また、コントロールパネルの中にパソコンのメーカー様独自の電源オプションが存在する場合も ございますので、その場合はそちらの方から設定を行って下さい。(メーカー様により画面の 表示内容は異なるかと思いますが、設定内容については本手順をご参考にして下さい。)

### 手順.7

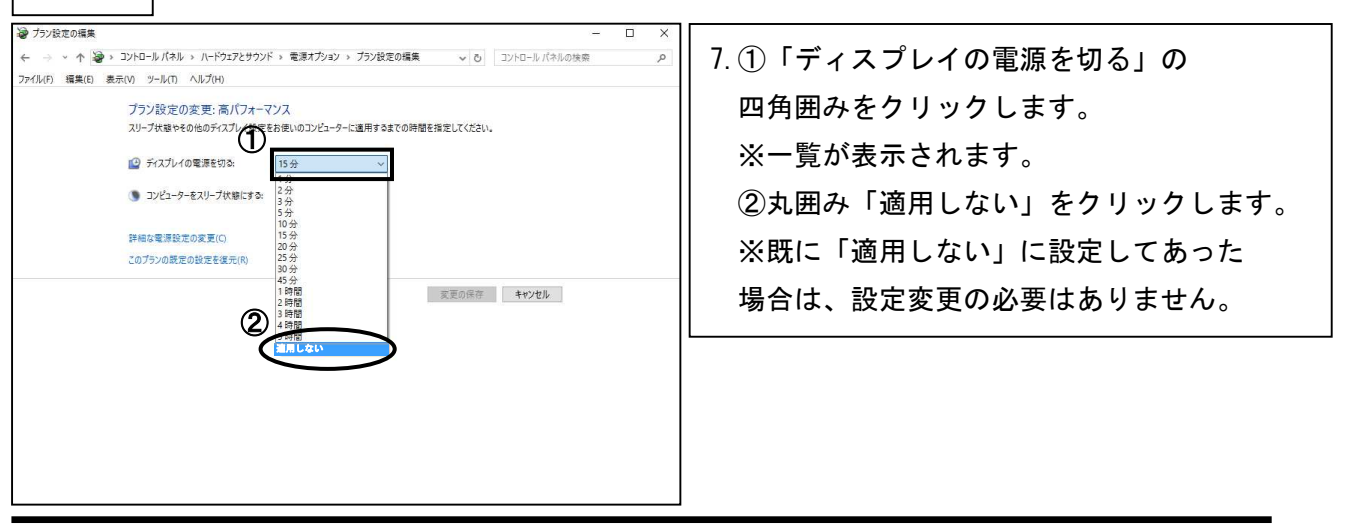

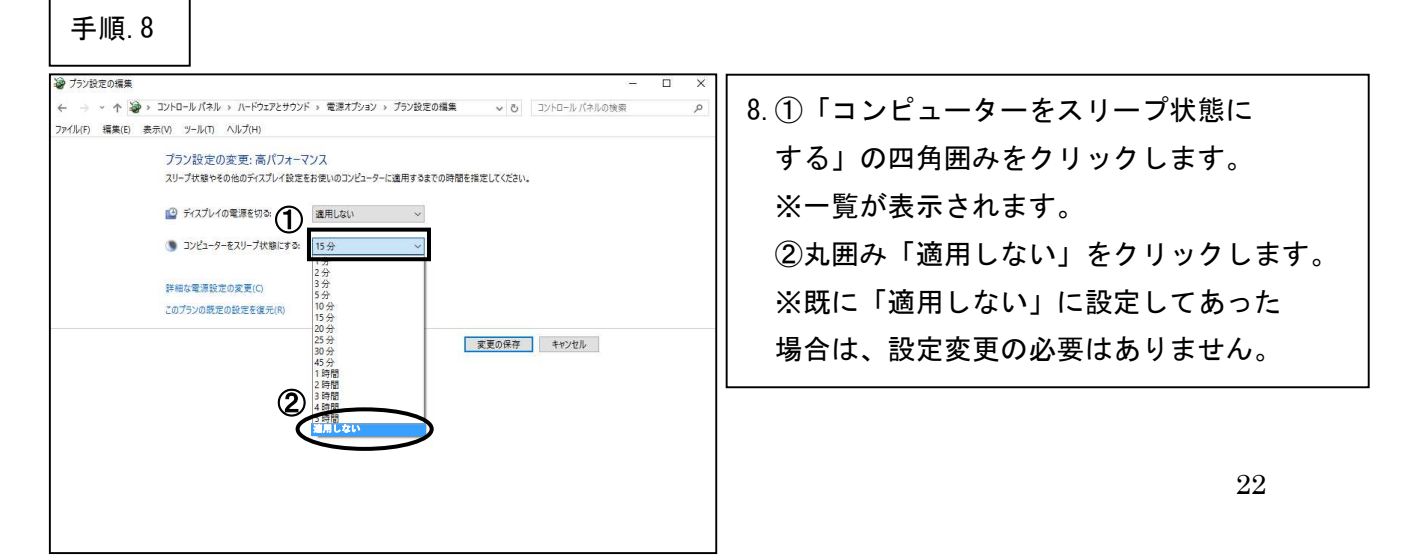

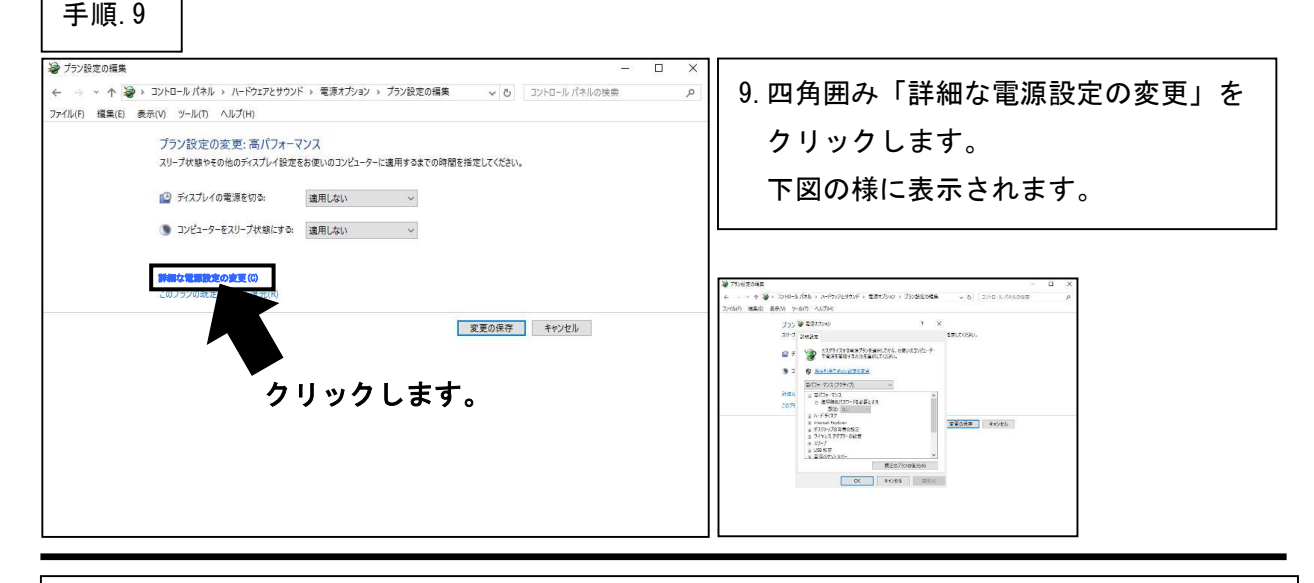

※ここからの手順はパソコンによって表示内容が異なる場合がございますので、ご不明な場合は デンタルハートまでご連絡をお願い致します。

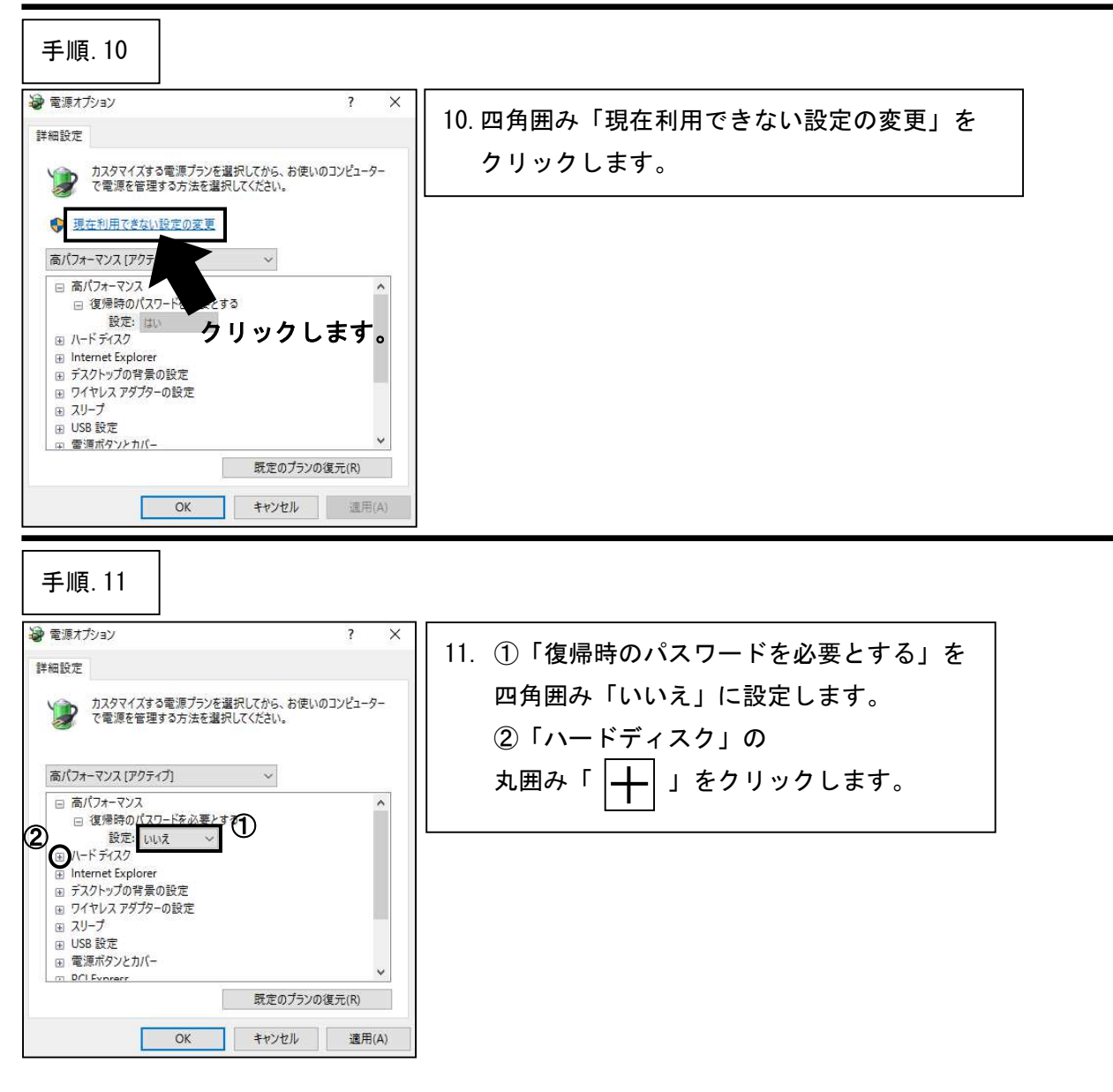

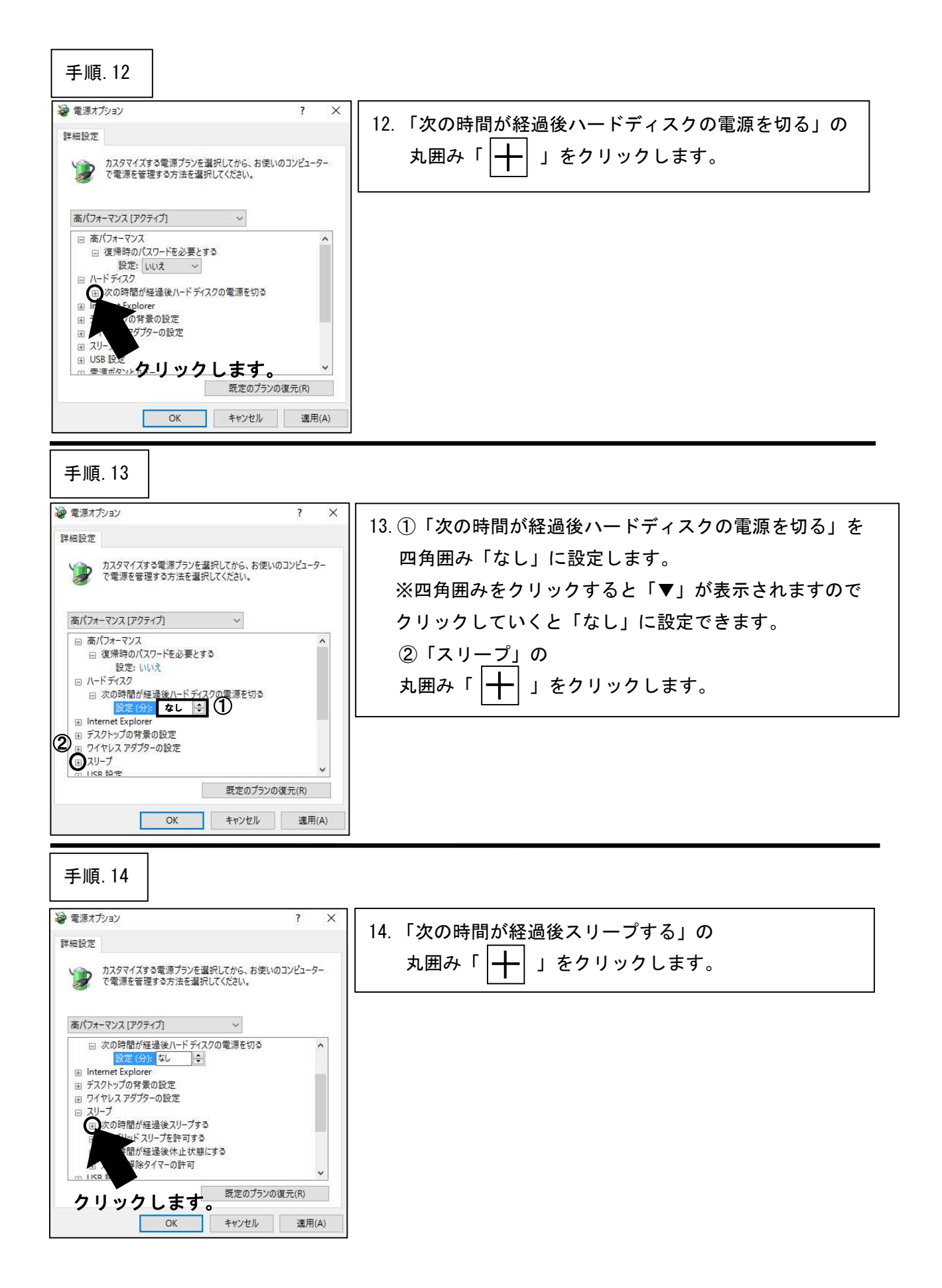

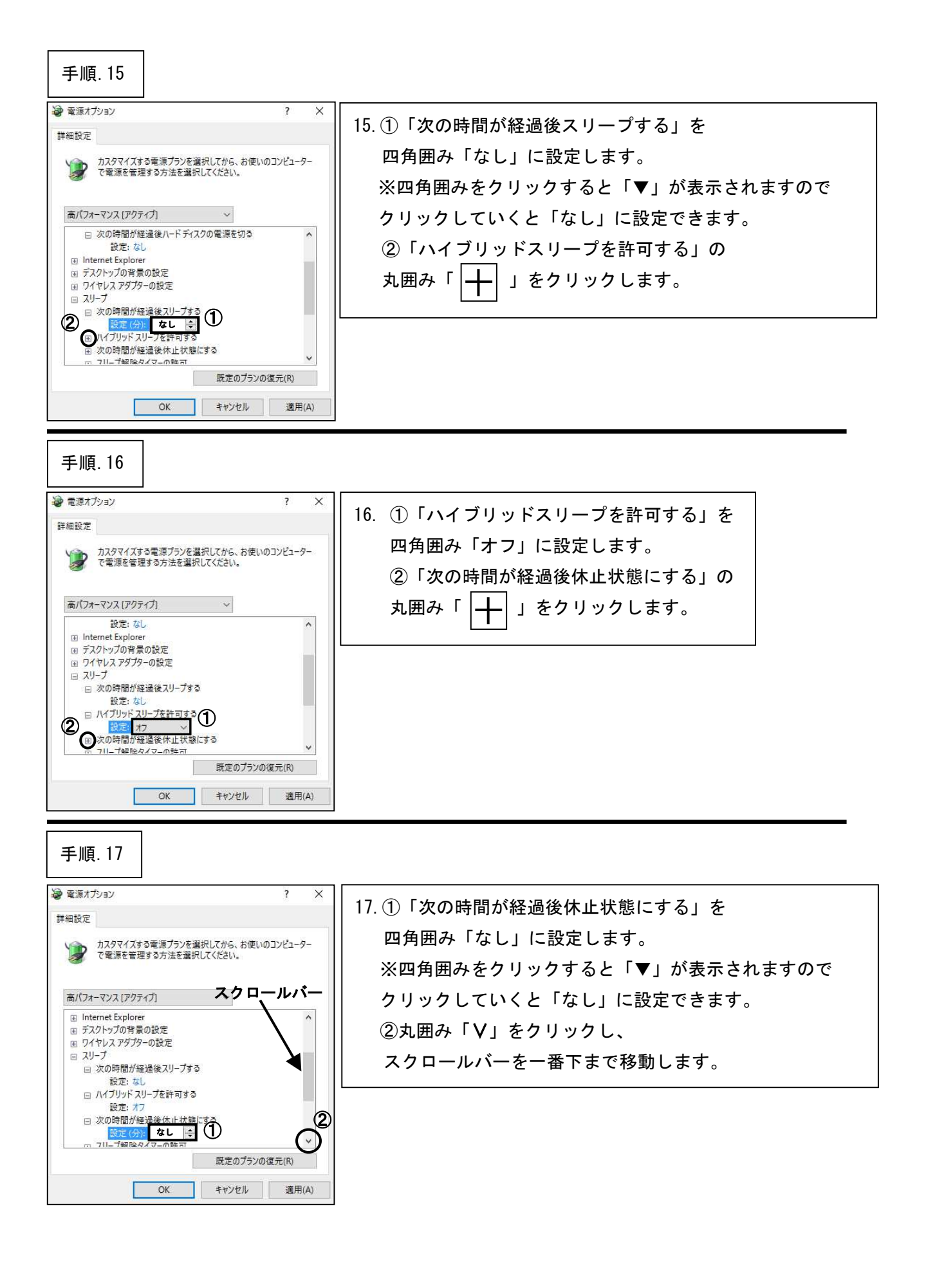

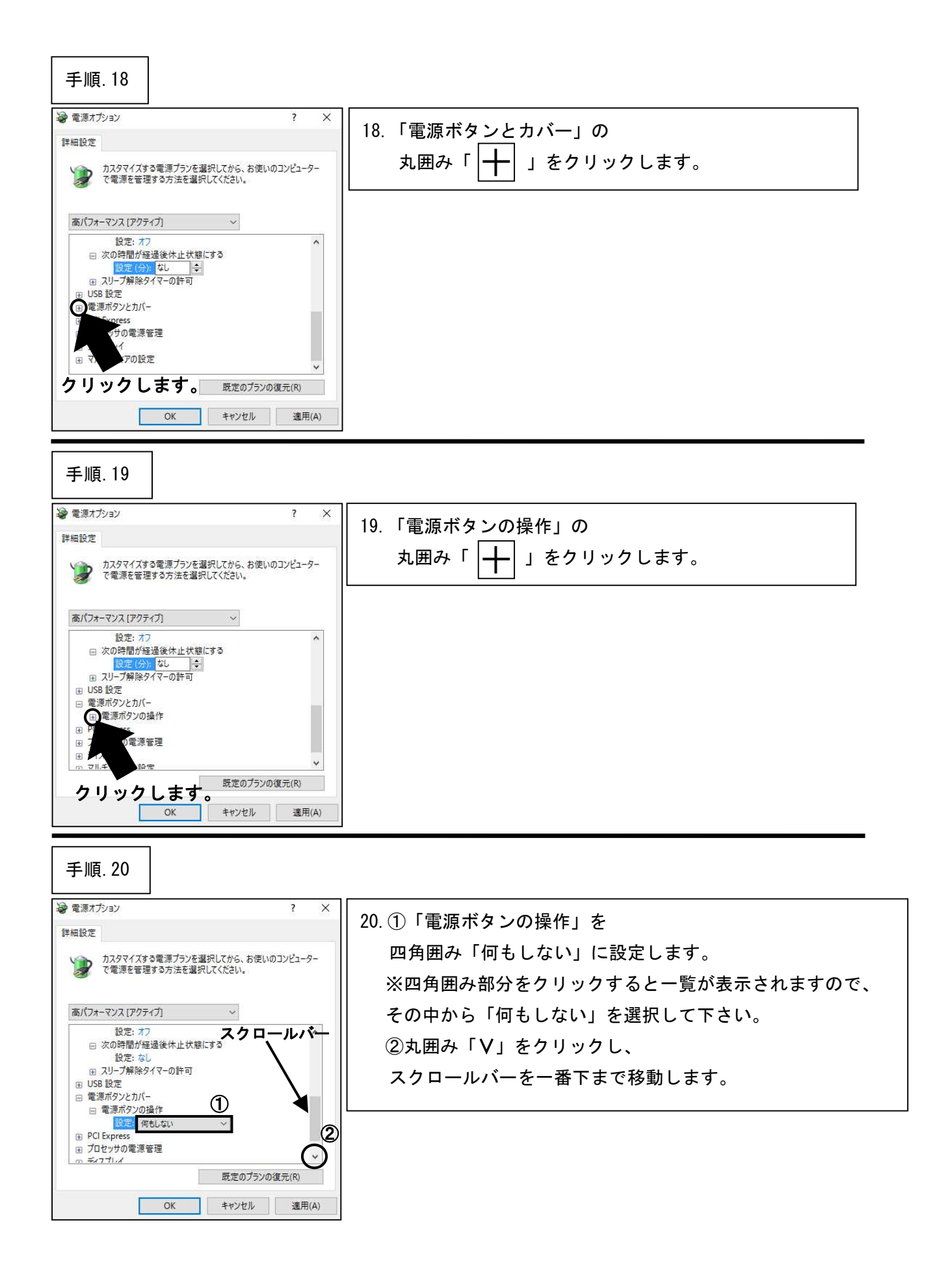

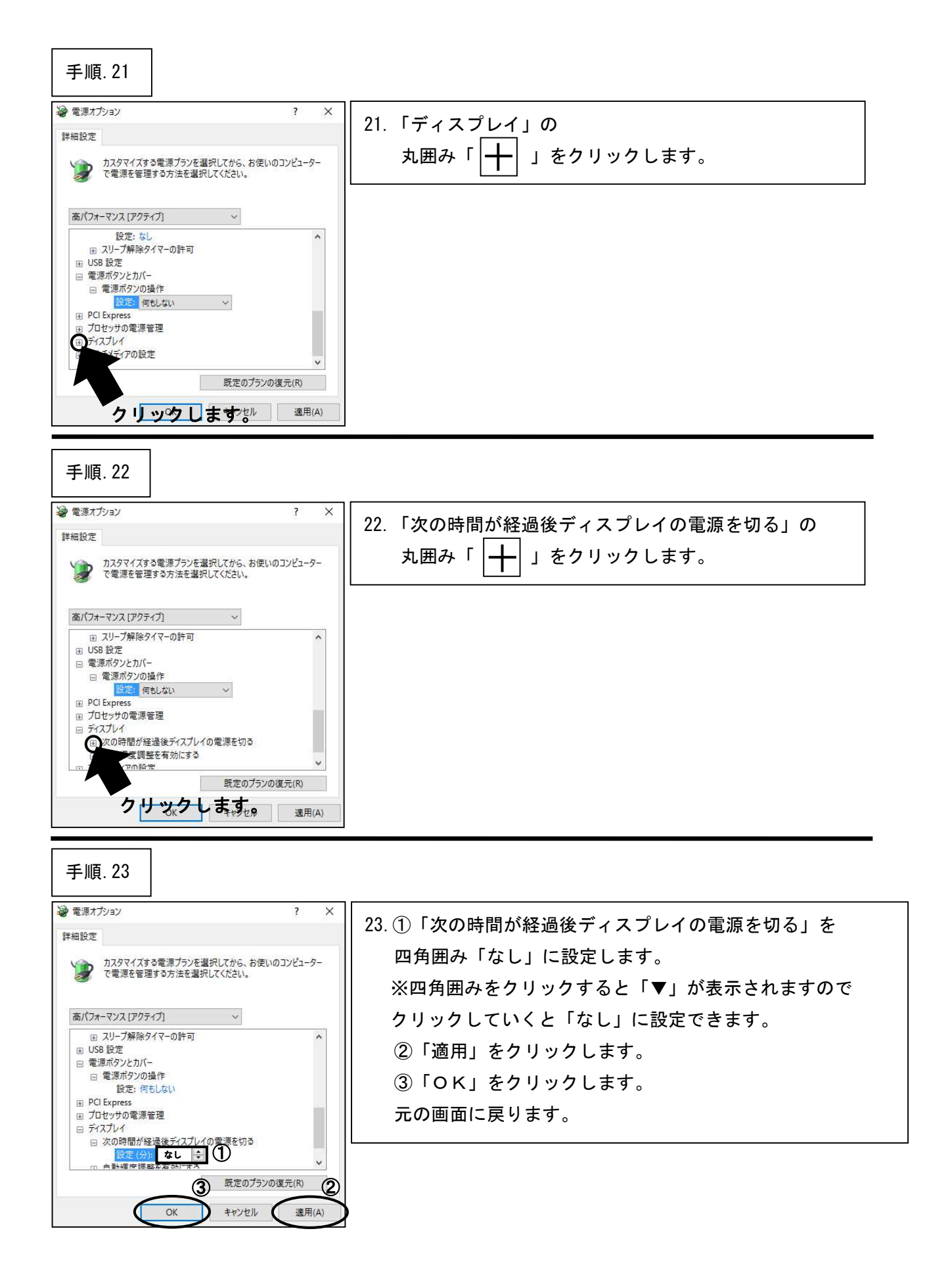

#### 手順.24 边 プラン設定の編集 → ◇ ↑ 🤪 → コントロール パネル → ハードウェアとサウンド → 電源オプション → プラン設定の編集 🛛 ◇ 👌 □ コントロール パネルの検索 24. 丸囲み「変更の保存」をクリック ファイル(F) 編集(E) 表示(V) ツール(T) ヘルプ(H) します。 プラン設定の変更:高パフォーマンス スリーブ状態やその他のディスプレイ設定をお使いのコンピューターに適用するまでの時間を指定してください。 下図の様に表示されます。 ディスプレイの電源を切る: 適用しない ~ ③ コンピューターをスリーブ状態にする: 適用しない ~ 詳細な電源設定の変更(C) このプランの既定の設定を復元(R) ↑ 🍻 + 3540-6 X24 + n+83 100F > \$\$\$7540 </ 変更の保存 キャンセル 電流プランの選択またロカメラ ままプシル、シバムーターのをきるま のおくうかだけ、電子(2010時日 OK522(建築) ●新日に行き €7/(74-7/2 クリックします。 手順.25 🦃 電源オプション 25. 丸囲み「×」ボタンを ← → ◇ ↑ 🦃 > コントロールパネル > ハードウェアとサウンド > 電源オプション ✓ ○ コントロール パネルの検索 ファイル(F) 編集(E) 表示(V) ツール(T) ヘルプ(H) コントロール パネル ホーム クリックします。 電源プランの選択またはカスタマイズ 電源プランは、コンピューターの電源の使用方法を管理するハードウェア設定とシステム設定 (ディスプレイの明るさやスリー のコレクションです。<u>電源プランの評価</u> スリーブ解除時のパスワード保護 電源ボタンの動作の選択 電源プランの作成 下図の様になります。 お気に入りのプラン・ ディスプレイの電源を切る時間の指 度 ○パランス(御祭) 自動的にパフォーマンスと電力消費のパランスを取ります。(ハードウェアクボート」、ていぶ合うのできます。 コンピューターがスリーブ状態になる 時間を変更 高パフォーマンス パフォーマンスを優先しますが、電力の消費が増える可能性があります。 プラン設定の変更 追加プランの非表示 ○ 省電力 電力の消费を抑えますが、パフォーマンスは低下します。 プラン設定の変更 関連項目 個人設定 ユーザー アカウント

\*\*\*「電源オプションの設定」はここまでです。次の設定へ進んでください。\*\*\*

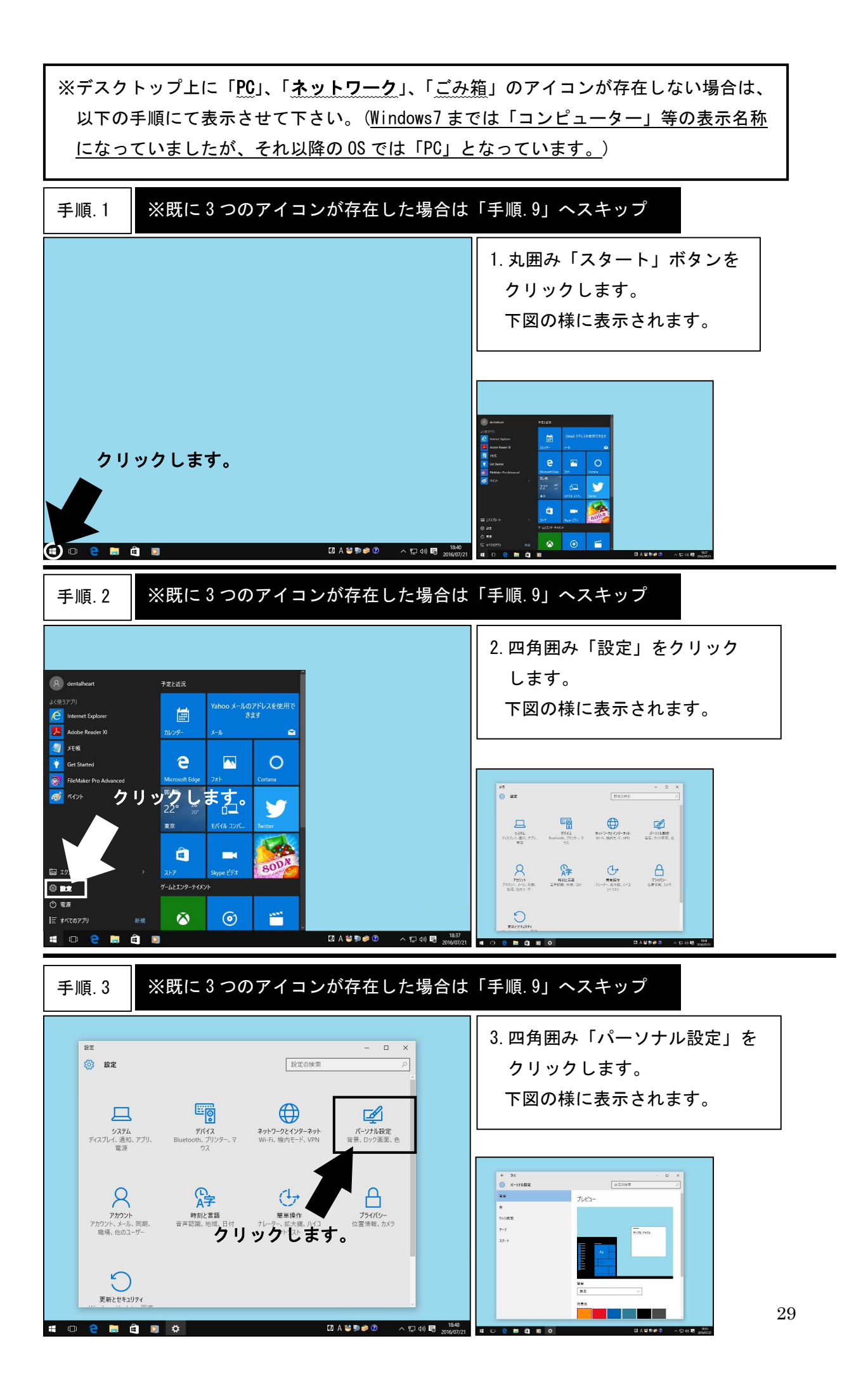

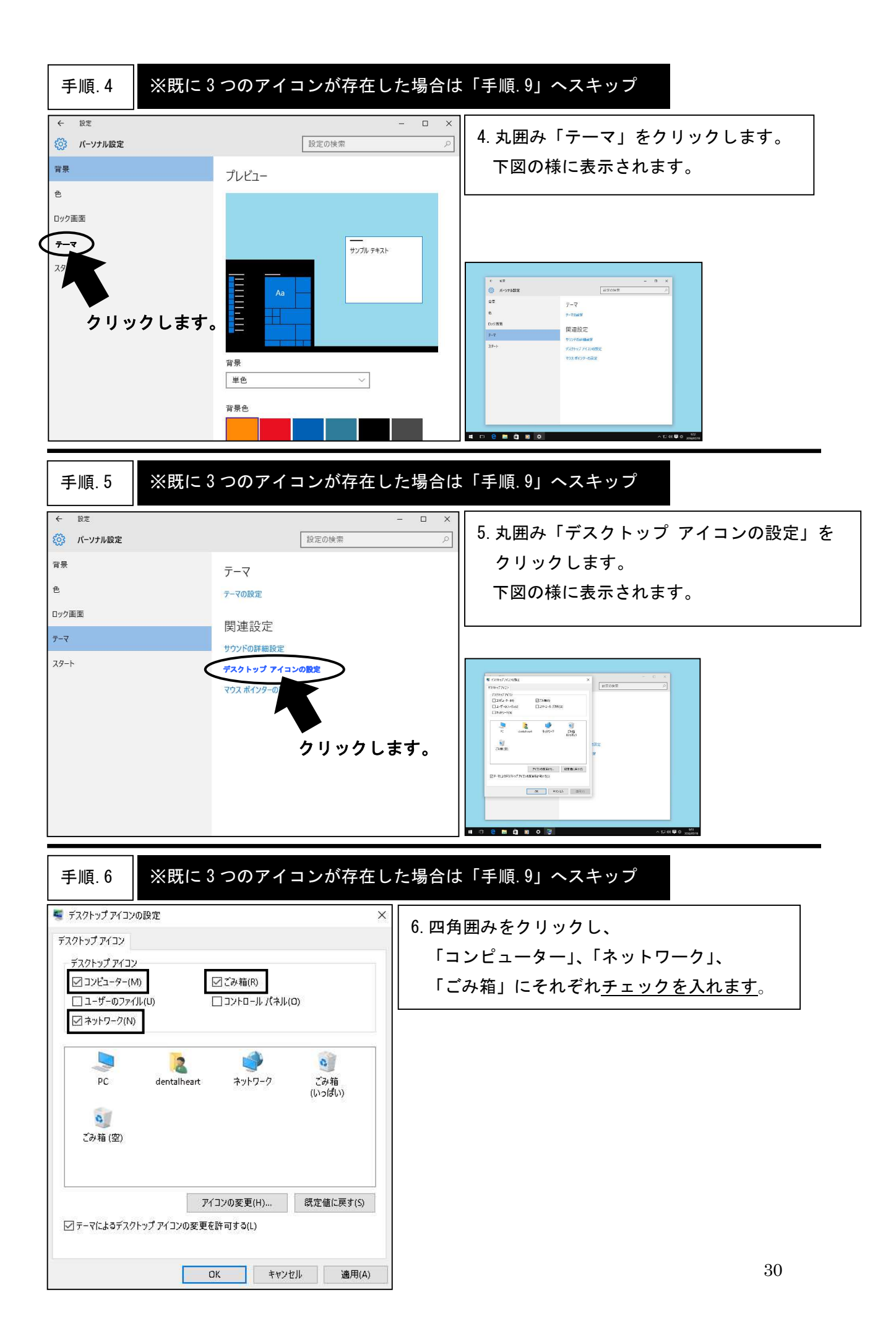

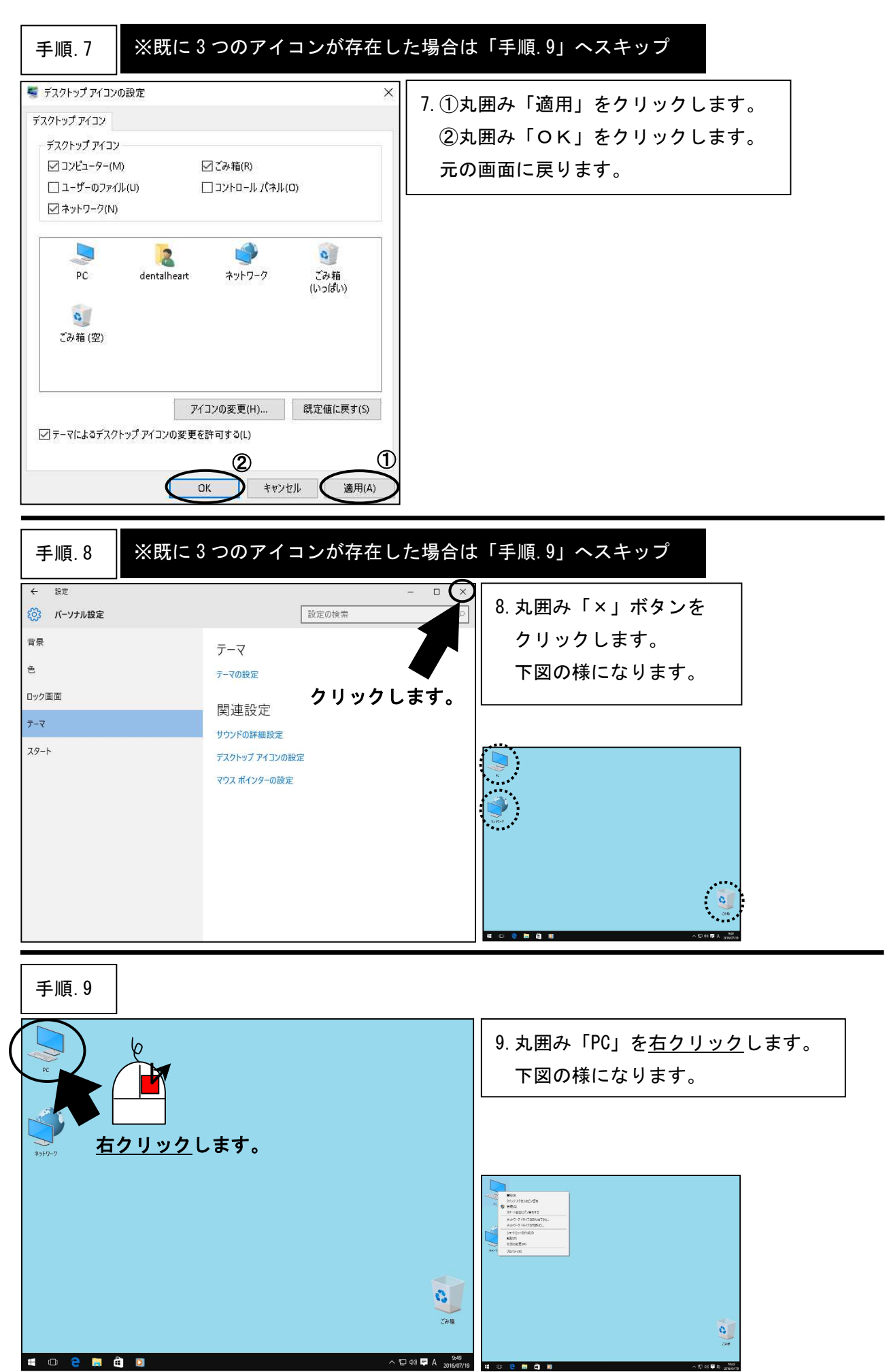

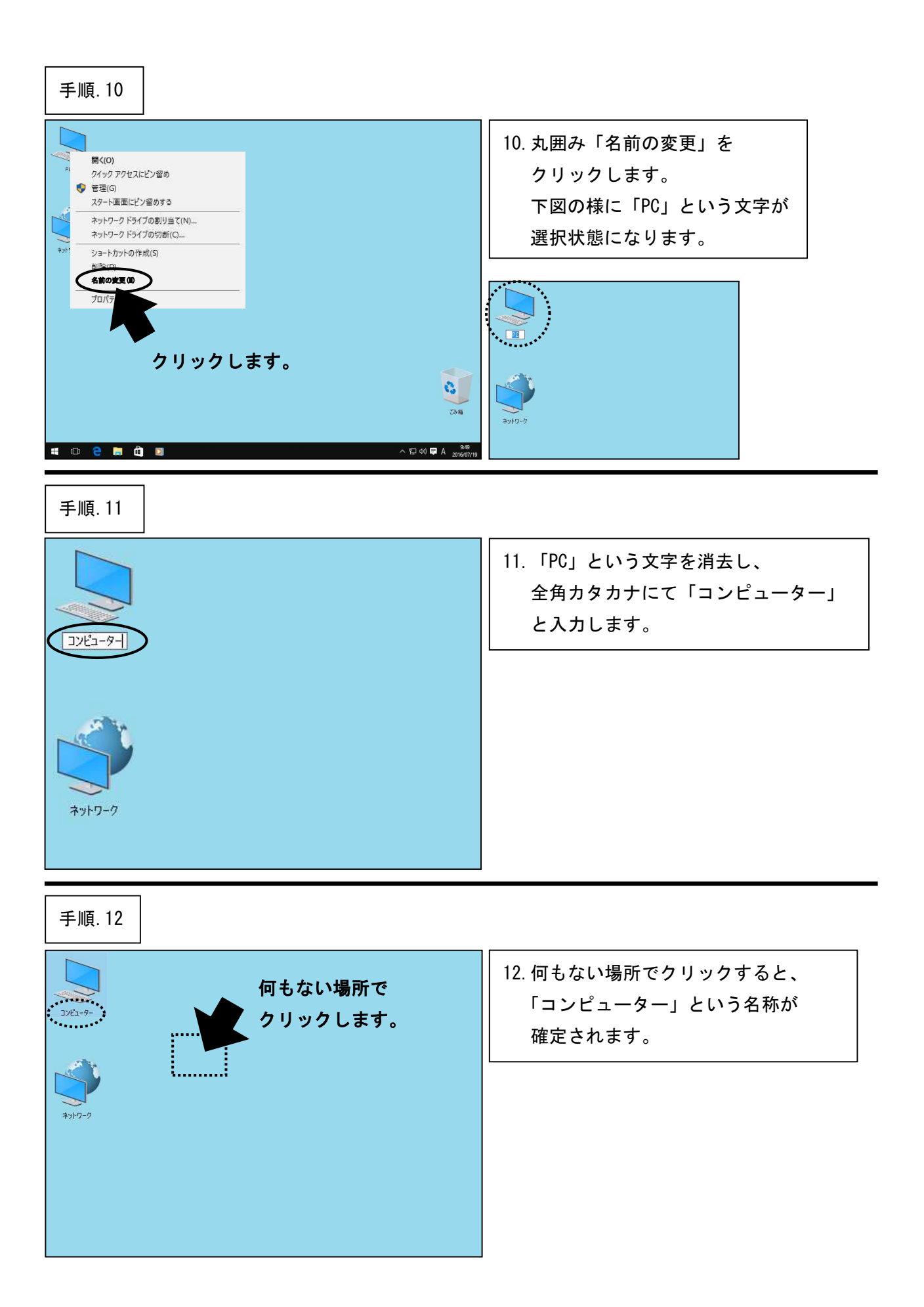

| QoS パケット | <b>-</b> スケジュー | ・ラの無効化 |
|----------|----------------|--------|
|----------|----------------|--------|

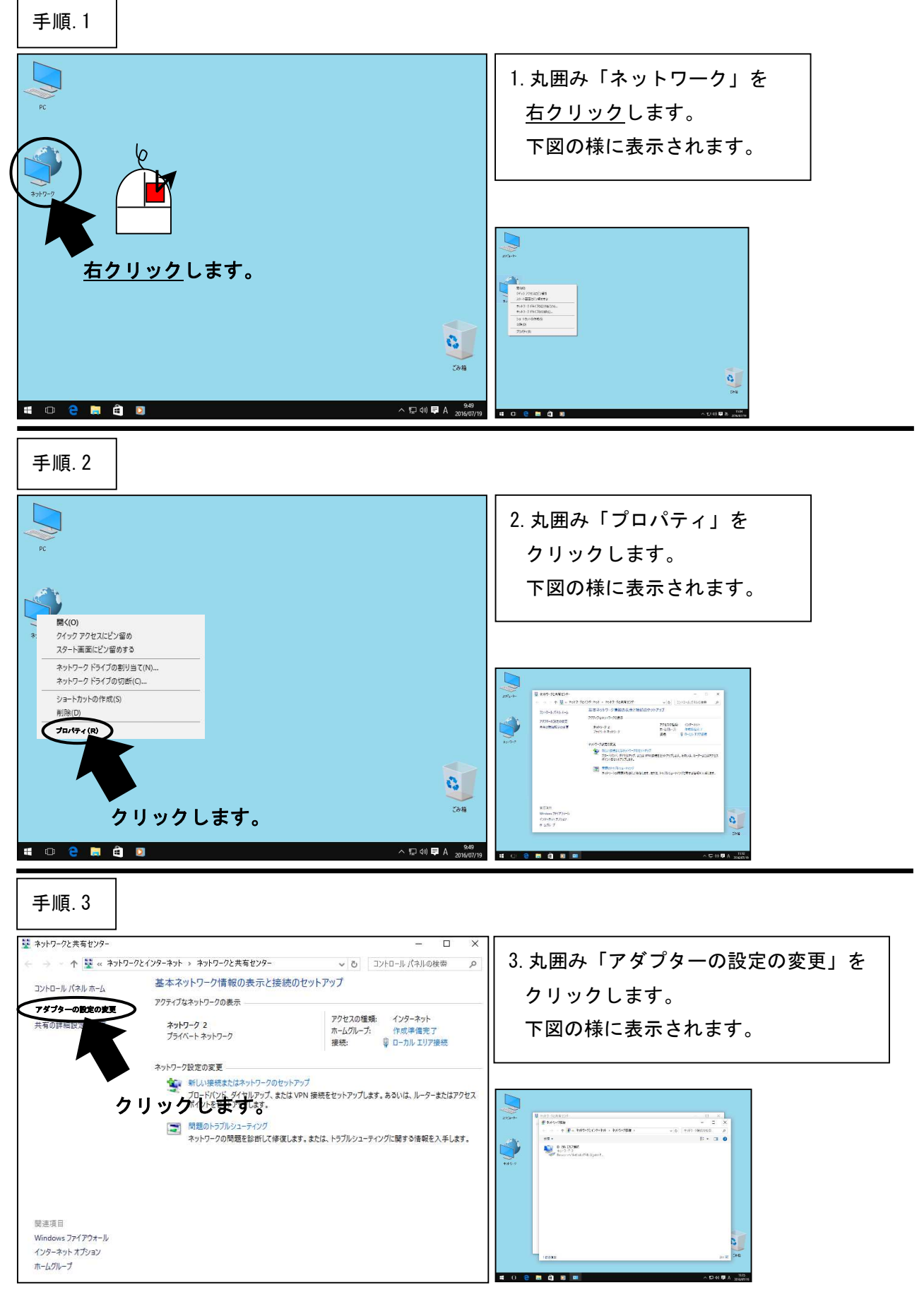

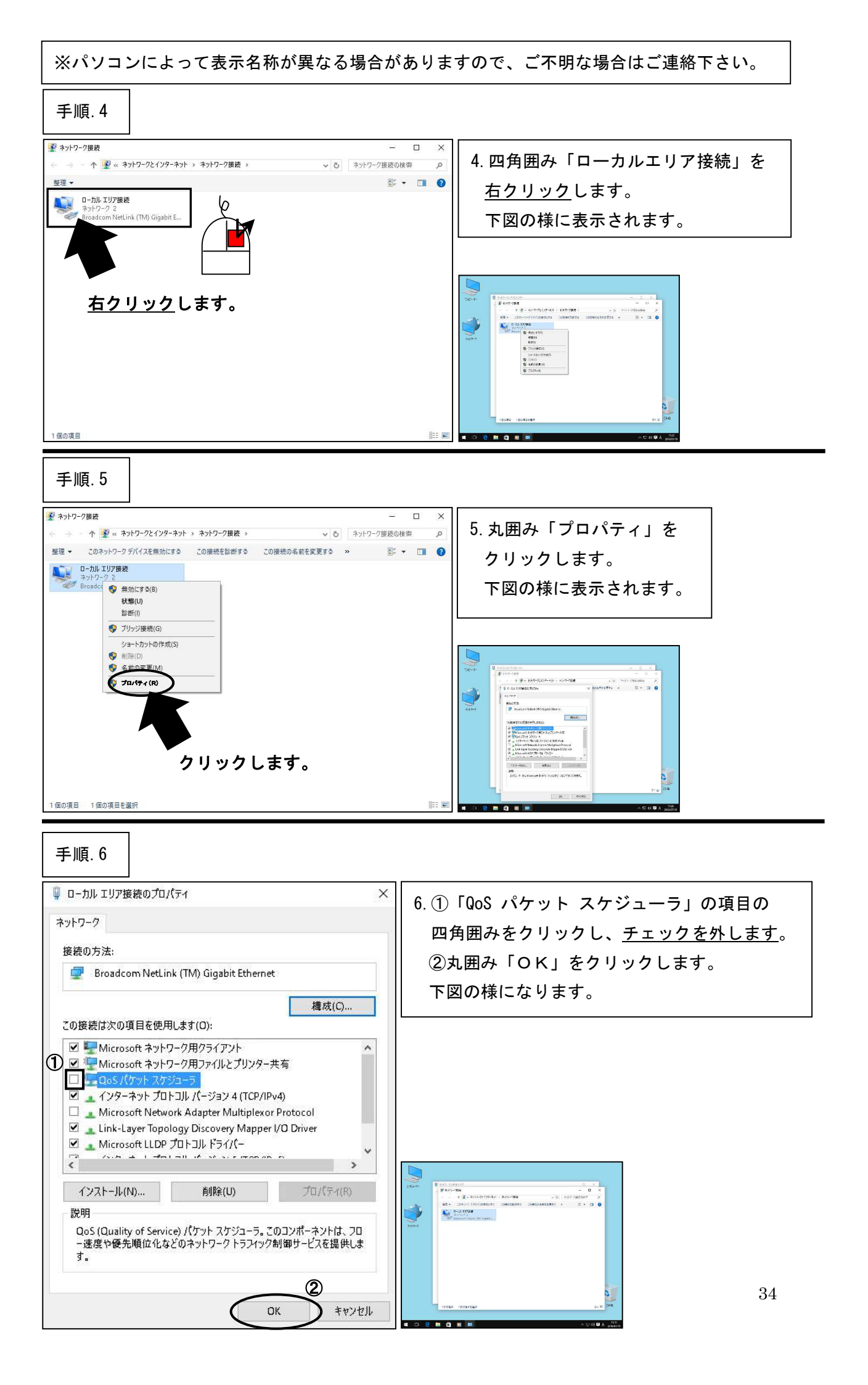

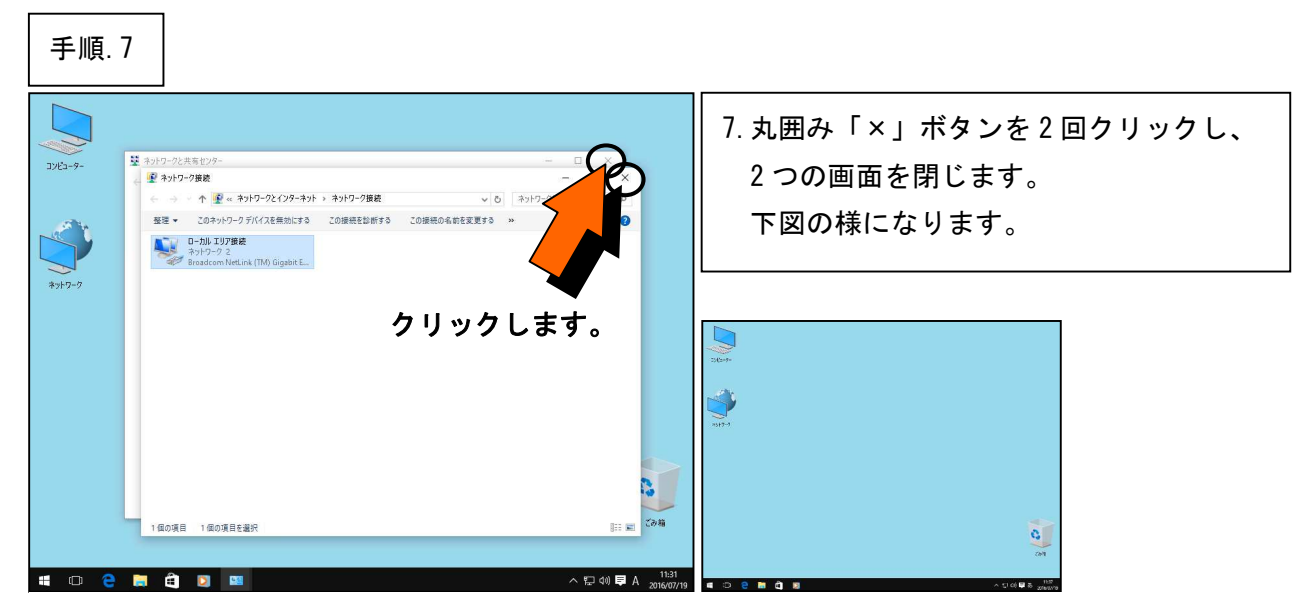

\*\*\*「QoS パケットスケジューラの無効化」はここまでです。次の設定へ進んでください。\*\*\*

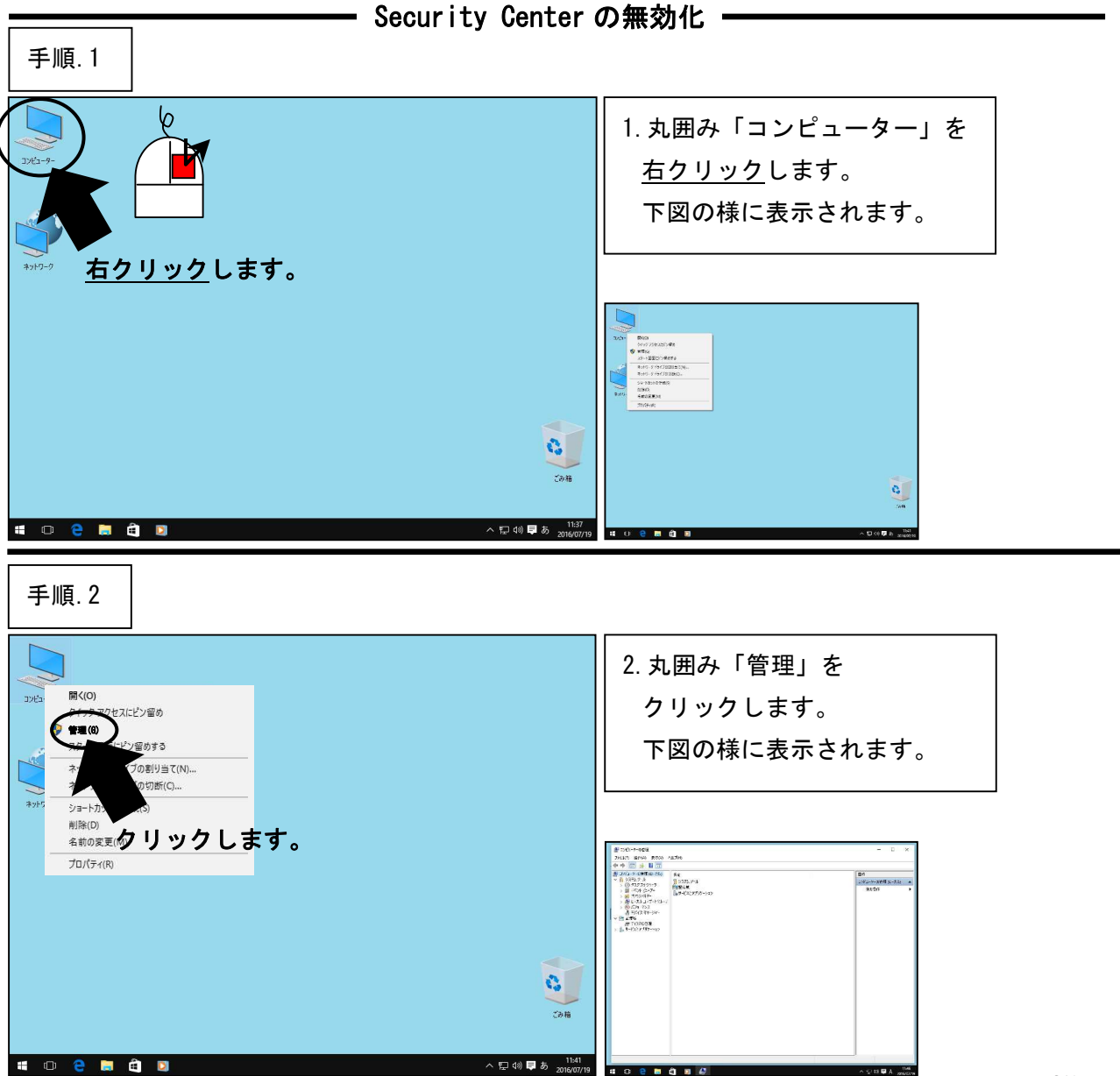

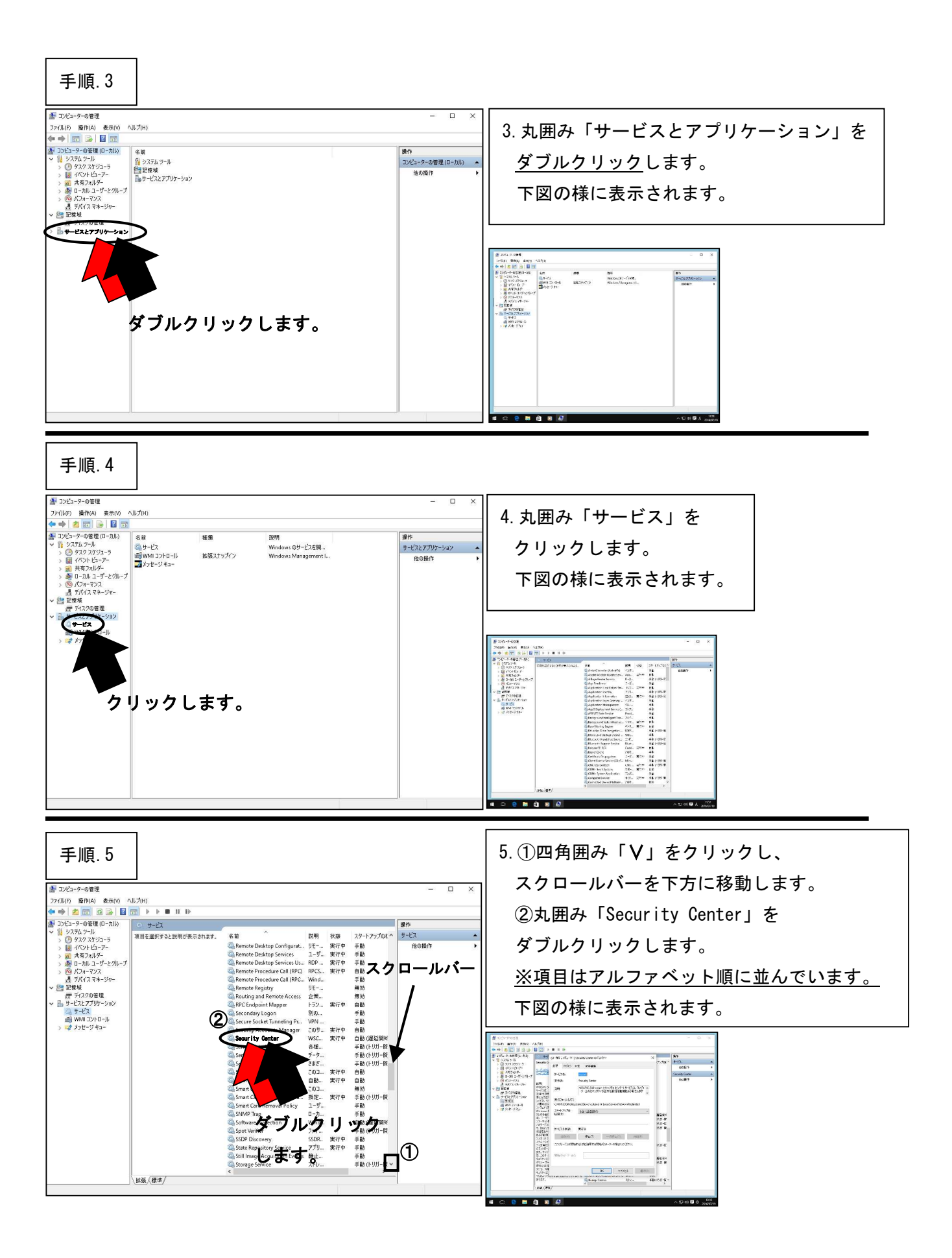

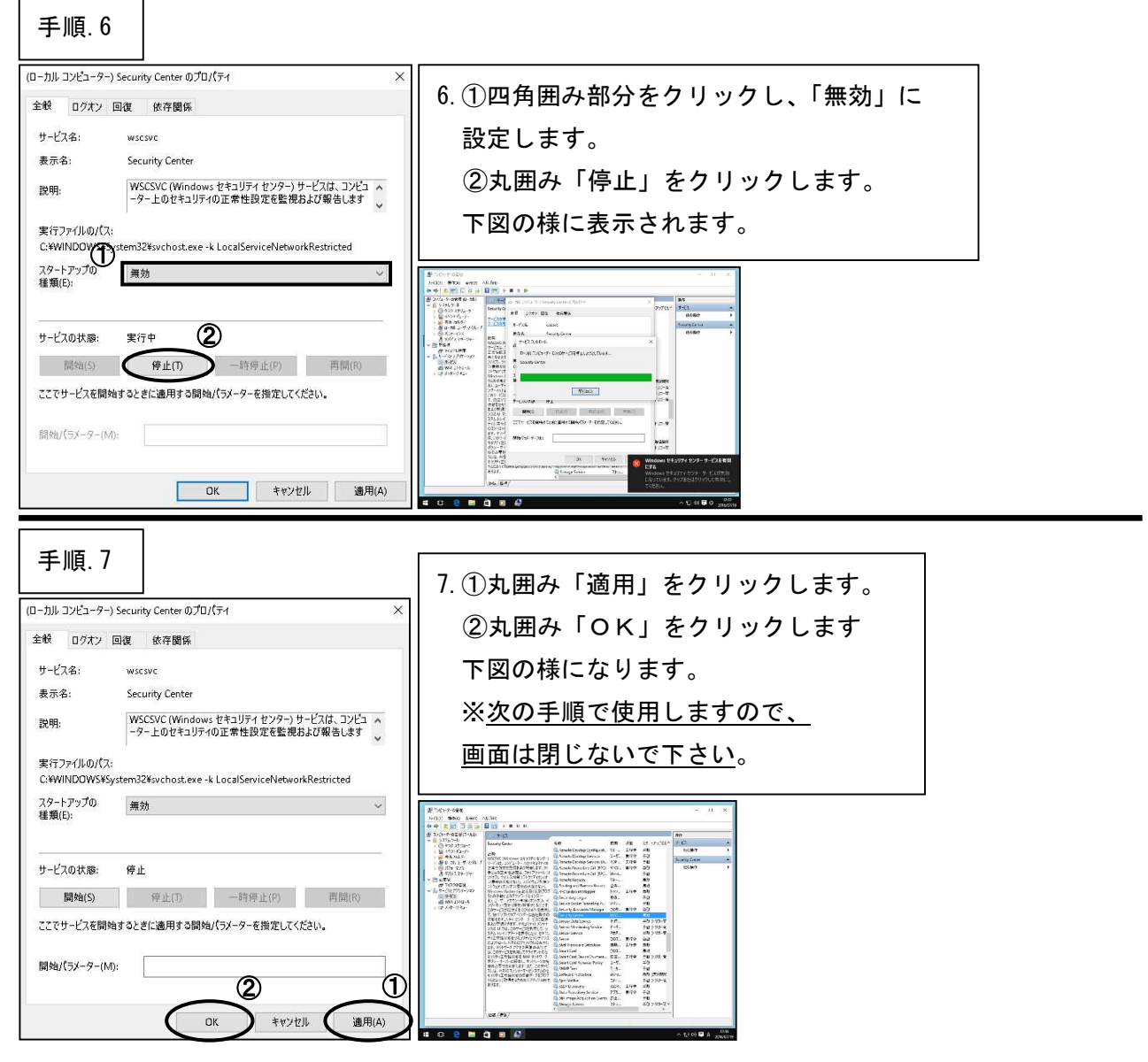

\*\*\* 「Security Center の無効化」はここまでです。次の設定へ進んでください。\*\*\*

Windows Undote of the the

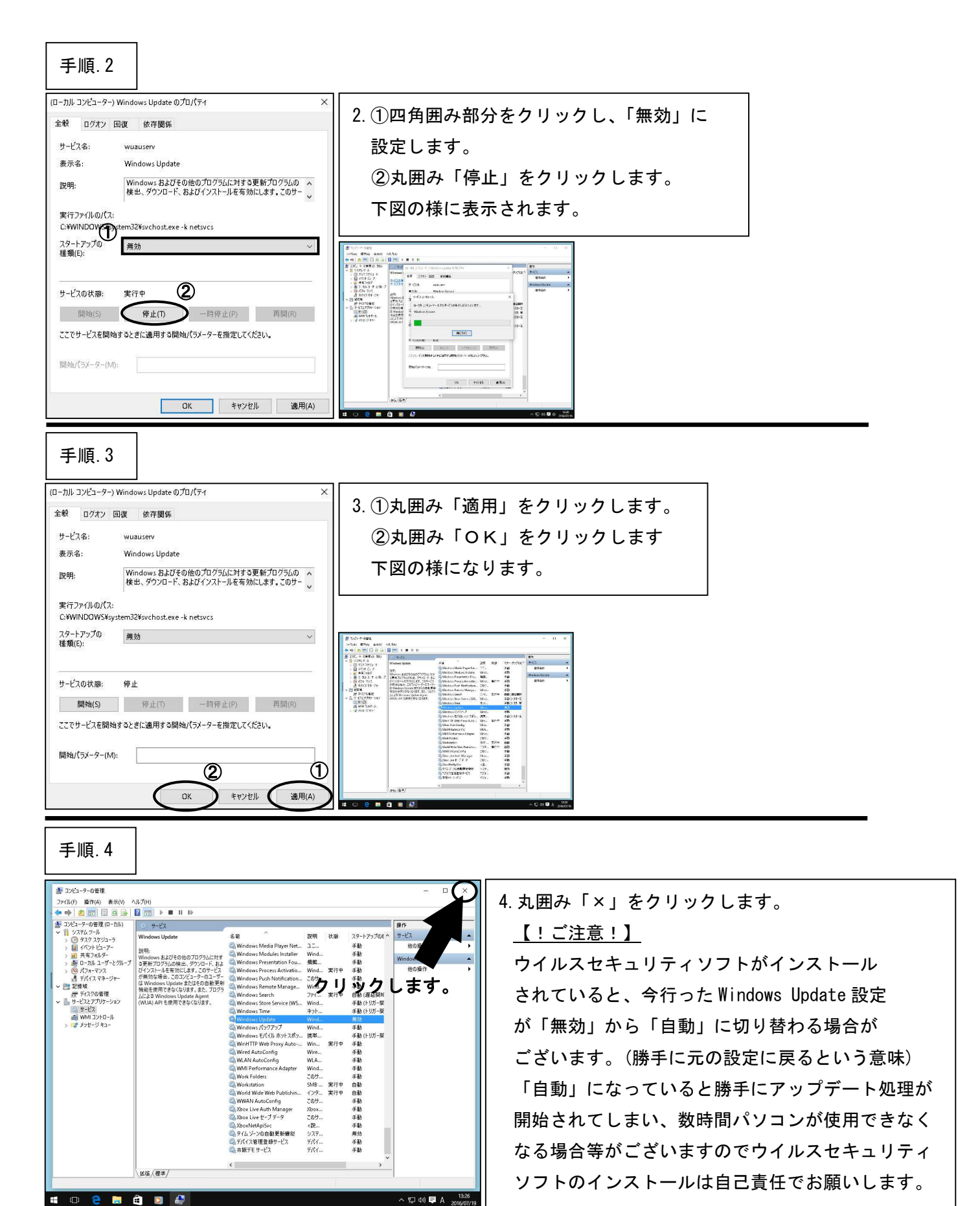

\*\*\*「Windows Update の無効化」はここまでです。次の設定へ進んでください。\*\*\*

— 入力方式・言語バーの設定

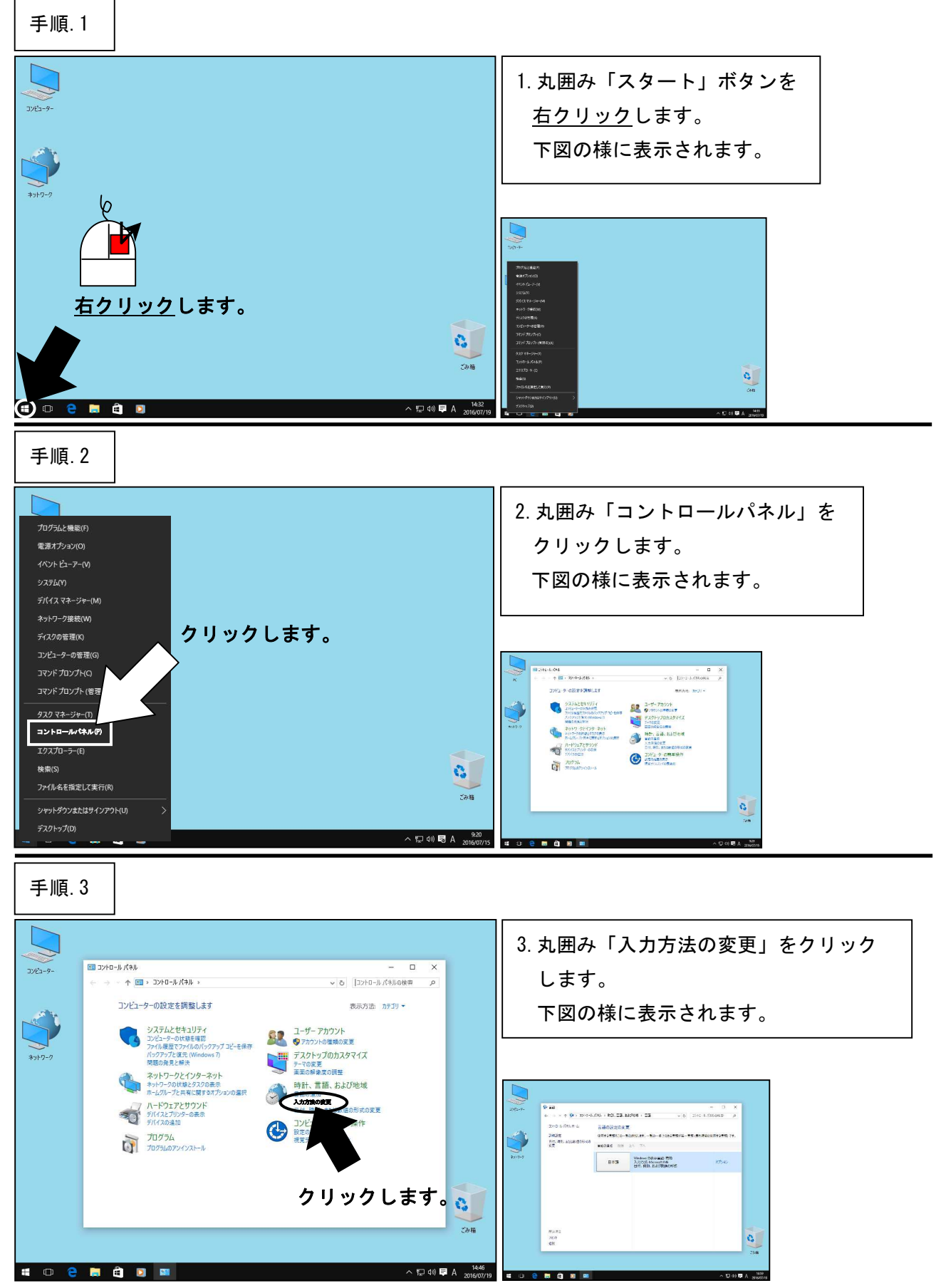

| 手順.4                                                                                                    |                                                                                                    |
|----------------------------------------------------------------------------------------------------|----------------------------------------------------------------------------------------------------|
|                                                                                                    | <ul> <li>4. 点線囲み部分をご覧いただき<br/>「Microsoft IME」に設定されているかを<br/>ご確認下さい。設定されていなかった<br/>場合は、丸囲み「オプション」にて設定<br/>をお願いします。</li> <li>※機種によって取り扱いが異なる場合が<br/>ございますので、設定方法がご不明な<br/>場合はデンタルハートまでご連絡を<br/>お願い致します。</li> </ul>                                                                                                    |
| 手順.5                                                                                                    | 5.四角囲み「詳細設定」をクリックします。<br>下図の様に表示されます。                                                                                                    |
| 東京     雪額の追加     前除     上へ     下へ       日本語     日本語     入力方式・Microsoft IME     オブション       クリックします。     日本語     日休     持刻、および致値の形式       第     オブション | With The Second Product of the Second Product of the Second Product of |
| #bit                                                                                                    |                                                                                                    |
| <ul> <li>         「話切込を提供用します(推進)         ・         ・         ・</li></ul>                                                                            |                                                                                                    |

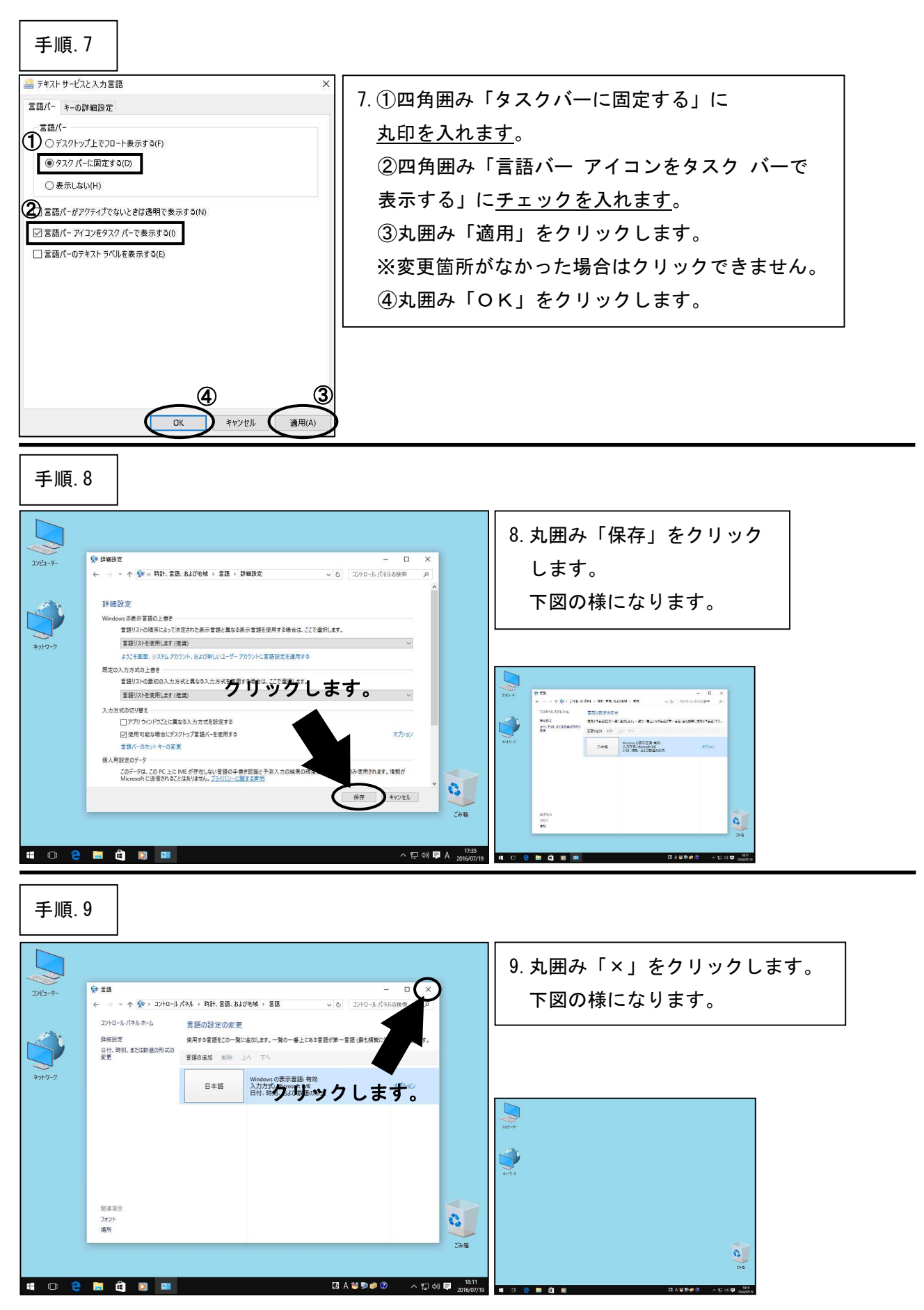

\*\*\*「入力方式・言語バーの設定」はここまでです。次の設定へ進んでください。\*\*\*